## **Formatting Documents**

### Introduction

Once you type a document and get the content how you want it, the finishing touches can sometimes be the most important. An eye catching document will draw the reader in, while a boring font without a lot of extra details will draw the reader away from all your hard work. To create that interest, Microsoft Office Word 2007 can help you change your document for a fresh look. One of the first elements you can change is your font attributes. Applying bold, underline, or italics when appropriate, can emphasize text. You might find that having different font sizes in your document to denote various topics will also enhance your document.

You can change the **kerning**—the amount of space between each individual character, for a special effect on a title or other parts of text. You can also apply a dropped capital letter to introduce a body of text, add a shading or border onto your document.

Word has various tools to help you format your document. You can search and replace formatting effects, display rulers, change a paragraph alignment, set paragraph tabs and indents, and change your line spacing. There are times when typing a paragraph will not do your text justice. Creating a bulleted or numbered list might better show your information. To further enhance the appearance of the text in a paragraph, you can quickly add a border and shading to selected text. If you have confidential information in a document or text that you don't want others to see, you can use a formatting option to hide the text. 3

### What You'll Do

Format Text Format Text for Emphasis Change Character Spacing Select Text with Similar Formatting Find and Replace Formatting Find and Replace Custom Formatting Change Paragraph Alignment Change Line Spacing Display Rulers Set Paragraph Tabs Set Paragraph Indents Create Bulleted and Numbered Lists Add Borders and Shading Hide Text

### **Formatting Text**

Microsoft Certified Application Specialist

WD07S-2.1.3

### **Format Text Quickly**

- Select the text you want to format.
- 2 Click the **Home** tab.

To change fonts, click the **Font** list arrow on the Ribbon or Mini-Toolbar, and then point for a live preview (**New!**), or click the font you want, either a theme font (**New!**) or any available fonts.

The font name appears in the font style.

To change the font size, click one or more of the font size buttons on the Ribbon or Mini-Toolbar:

- Click the Font Size list arrow, and then click the font size you want.
- Click the Increase Font Size button (New!) or Decrease Font Size button (New!).

To apply other formatting, click one or more of the formatting buttons on the Ribbon or Mini-Toolbar: Bold, Italic, Underline (New!), Shadow, Strikethrough (New!), or Font Color.

 To select an underline style, click the Underline button arrow, and then select a style or color. A font is a collection of alphanumeric characters that share the same typeface, or design, and have similar characteristics. You can format text and numbers with font attributes—such as bolding, italics, or underlining—to enhance data to catch the reader's attention. The main formats you apply to text are available on the Home tab in the Font group or in the Font dialog box. Some of the formats available include strikethrough, subscript, superscript, and underline style and color (New!). When you point to selected text, Office displays the Mini-Toolbar above it. The Mini-Toolbar (New!) provides easy access to common formatting toolbar buttons, such as font, font size, increase and decrease font size, bold, italic, font color, and increase and decrease list level. If you don't want to display the Mini-Toolbar, you can use Word Options to turn it off.

| Image: Description     Formal yeards - Mocoselt Word       New Description     Balloc A aBbC A aBbC ABBC ABBC ABBC ABBC ABBC ABBC ABBC A                                                                                                    | 2 3                                                                                                    |                                                                                                    |                                                                                                    |                                                                                                    |                                               |
|----------------------------------------------------------------------------------------------------|----------------------------------------------------------------------------------------------------|----------------------------------------------------------------------------------------------------|----------------------------------------------------------------------------------------------------|----------------------------------------------------------------------------------------------------|-----------------------------------------------|
| Image for the first for the first for the | a 2 · U ·                                                                                                    | Format_results - M                                                                                                    | icrosoft Word                                                                                                    |                                                                                                    | _ = ×                                         |
| Contrast → III       A ∧ ∧ A → Ø         IIII       A ∧ ∧ A → Ø         IIIII       Featured Books         Title       Price       Author         Decorating Design       Decorating Pesign         Decorating Pistign       13.99       Foxworthy         Simple Kids Rooms       9.49       Collar         Orilling Inder       10.75       Lamb         Grilling Inder       10.75       Kelly         Decorating darden Style       24.99       Kelly         Decorating darden Style       24.89       Kelly         Decorating Garden Style       8.88       Poulson         Kid's Rooms indes Simple       8.88       Poulson         Express Yolgseff with Color       4.99       Cartwright         Painting Techniques       2.97       Heyn         Great Bathr/ems Ideas       17.96       Woodring         Window Delor made Simple       10.83       Wallis       9                                                                                                    | and 5 Font                                                                                                    | (*) Fraings Review View<br>(一参)<br>(三・)三・)三・(三・)(三・)(三・)(三・)<br>(三・)三・)(三・)(三・)(三・)<br>(三・)(三・)(三・)(三・)(三・)<br>(三・)(三・)(三・)(三・)(三・)(三・)(三・)(三・)(三・)(三・) | Add-im<br>Add-im<br>Add-im<br>Add-im<br>Add-im<br>Add-im                                                                                                    | AaBbCt AaBbCc AaBbCcI<br>Heading 2 T Normal                                                                                                    | A A Find ~<br>Change<br>Styles ~<br>G Editing |
| Image: Image: Image  | Cambria (H - 18 - A* A* A)- 🔇                                                                                                    | 1                                                                                                    |                                                                                                    |                                                                                                    |                                               |
| Title         Price         Author           Decorating Design                                                                                                    | and a long ship A time the term                                                                                                    |                                                                                                    |                                                                                                    |                                                                                                    |                                               |
| Decorating Veisgn       Foxworthy         Decorating Vith Paint       13.99       Foxworthy         Simple KidsRooms       9.49       Collar         Using Tile       10.75       Lamb         Grilling Indoor       19.97       Mills         Fireplaces       14.00       Panico         Decorating data for the Kitchen       32.48       Burley         Home Sensit S Complete Home Decorating Book       45.50       Pearl         Using Colorat Home       12.99       Law         Rooms End Kitchen       2.9.9       Haw         Rooms And Simple       8.88       Poulson         Express Y offstell with Color       4.99       Cartwright         Painting Techniques       2.9.7       Heyn         Great Bathrooms Ideas       17.96       Woodring         Window Delor made Simple       10.83       Wallis                                                                                                    |                                                                                                    | Featured                                                                                                    | Books –                                                                                                    |                                                                                                    |                                               |
| Decorating with Paint     13.99     Foxworthy       Simple KidsRooms     9.49     Collar       Using Tile     10.75     Lamb       Grilling Indor     19.97     Mills       Fireplaces     14.09     Panico       Decorating darden Style     24.99     Kelly       Decorating darden Style     24.90     Kelly       Home Sensel & Complete Home Decorating Book     45.50     Paarl       Using Colorlat Home     12.99     Law       Rooms Erg Hittle Ones     7.30     Miller       Kid's Room made Simple     8.88     Poulson       Express Yourself with Color     4.99     Cartwright       Painting Techniques     2.97     Heyn       Great Bathryoms Ideas     17.96     Woodring       Window Delor made Simple     10.83     Wallis                                                                                                    | Title                                                                                                    | Featured .                                                                                                    | Books –<br>Price                                                                                                    | Author                                                                                                    |                                               |
| Simple KidsRooms     9.49     Collar       Using Tile     10.75     Lamb       Orilling Indor     19.97     Mills       Fireplaces     14.00     Panico       Decorating darden Style     24.99     Kelly       Decorating darden Style     23.48     Burley       Home Sensel & Complete Home Decorating Book     45.50     Pearl       Using Colorlat Home     12.99     Law       Rooms Erg Hitle Ones     7.39     Miller       Kid's Room made Simple     4.98     Cartwright       Painting Techniques     2.97     Heyn       Great Bathr/ems Ideas     17.96     Woodring     9       Window Delor made Simple     10.83     Wallis     9                                                                                                    | Title                                                                                                    | Featured                                                                                                    | Books –<br>Price                                                                                                    | Author                                                                                                    |                                               |
| Using Tile     10.75     Lamb       Orilling Indor     19.07     Mills       Fireplaces     14.00     Panico       Decorating data for the Kitchen     24.09     Kelly       Decorating data for the Kitchen     32.48     Burley       Home Sens's Complete Home Decorating Book     45.50     Pearl       Using Colorat Home     12.99     Law       Rooms Eq Kitle Ones     7.36     Miller       Kid's Room made Simple     8.88     Poulson       Express Y Outself with Color     4.99     Cartwright       Painting Techniques     2.97     Heyn       Great Bathr/oms Ideas     17.96     Woodring       Window Delor made Simple     10.83     Wallis                                                                                                    | Title Decorating Design Decorating vith Paint                                                                                                    | Featured                                                                                                    | Books –<br>Price                                                                                                    | Author<br>Foxworthy                                                                                                    |                                               |
| Grilling Indor     19.97     Mills       Fireplaces     14.00     Panico       Decorating darden Style     24.99     Kelly       Decorating darden Style     32.48     Burley       Home Sensel S Complete Home Decorating Book     45.50     Pearl       Using Colorlat Home     21.99     Law       Rooms Ergl Hitle Ones     7.39     Miller       Kid's Room made Simple     4.98     Cartwright       Painting Techniques     29.7     Heyn       Great Bathr/ems Ideas     17.96     Woodring     9       Window Delor made Simple     10.83     Wallis     9                                                                                                    | Title Decorating Design Decorating Vith Paint Simple Kids Rooms                                                                                                    | Featured                                                                                                    | Books –<br>Price                                                                                                    | Author<br>Foxworthy<br>Collar                                                                                                    |                                               |
| Fireplaces     14.00     Panico       Decorating datas for the Kitchen     24.99     Kelly       Decorating data for the Kitchen     32.48     Burley       Home Sensis Complete Home Decorating Book     45.50     Pearl       Using Color at Home     12.99     Law       Rooms Eor Kittle Ones     7.36     Miller       Kid's Room made Simple     8.88     Poulson       Express Yourgelf with Color     4.99     Cartwright       Painting Techniques     29.7     Heyn       Great Bathr/oms Ideas     17.96     Woodring       Window Delor made Simple     10.83     Wallis                                                                                                    | Title Decorating Design Decorating Vith Paint Simple Kids Rooms Using Tile                                                                                                    | Featured                                                                                                    | Books –<br>Price<br>13.99<br>9.49<br>10.75                                                                                                    | Author<br>Foxworthy<br>Collar<br>Lamb                                                                                                    |                                               |
| Decorating lass for the Kitchen     24.99     Kelly       Decorating darder Style     32.48     Burley       Home Sensis & Complete Home Decorating Book     45.50     Pearl       Using Colorist Home     12.99     Law       Rooms For little Ones     7.39     Miller       Kid's Rooms made Simple     8.88     Poulson       Express Volgself with Color     4.99     Cartwright       Painting Techniques     29.97     Heyn       Great Bathryons Ideas     17.96     Woodring       Window Delor made Simple     10.83     Wallis                                                                                                    | Title<br>Decorating Design<br>Decorating Vith Paint<br>Simple Kids Rooms<br>Using Title<br>Grilling Indoor                                                                                                    | Featured                                                                                                    | Books –<br>Price<br>13.99<br>9.49<br>10.75<br>19.97                                                                                                    | Author<br>Foxworthy<br>Collar<br>Lamb<br>Mills                                                                                                    |                                               |
| Decorating dardm Style     32.48     Burfey       Home Sens's Complete Home Decorating Book     45.50     Pearl       Using Colorat Home     12.99     Law       Rooms For Jittle Ones     7.39     Miller       Kid's Room made Simple     8.88     Poulson       Express Y offstelf with Color     4.99     Cartwright       Painting Techniques     2.97     Heyn       Great Bathrøms Ideas     17.96     Woodring       Window Delor made Simple     10.83     Wallis                                                                                                    | Title<br>Decorating Veigen<br>Decorating Veigen<br>Using Tile<br>Grilling Indeor<br>Fireelaace                                                                                                    | Featured                                                                                                    | Books -<br>Price<br>13.99<br>9.49<br>10.75<br>19.97<br>14.00                                                                                                    | Author<br>Foxworthy<br>Collar<br>Lamb<br>Mills<br>Panico                                                                                           |                                               |
| Home Sense S Complete Home Decorating Book     45.50     Pearl       Using Colorat Home     12.99     Law       Rooms Peral Hitle Ones     7.39     Miller       Kid's Rooms made Simple     8.88     Poulson       Express Volusel? with Color     4.99     Cartwright       Painting Techniques     29.97     Heyn       Great Bathrønns ideas     17.96     Woodring       Window Delor made Simple     10.83     Wallis                                                                                                    | Title Decorating Design Decorating Vith Paint Simple KidsRooms Using Title Grilling Indoor Fireplaces Decorating Leas for the K                                                                                                    | Featured                                                                                                    | Books -<br>Price<br>13.99<br>9.49<br>10.75<br>19.97<br>14.00<br>24.99                                                                                                    | Author<br>Foxworthy<br>Collar<br>Lamb<br>Mills<br>Panico<br>Kelly                                                                                  |                                               |
| Using Coloral Home     12.99     Law       Room Epri title Ones     7.39     Miller       Kid's Room made Simple     8.88     Poulson       Express Yolfself with Color     4.99     Cartwright       Painting Techniques     2.97     Heyn       Great Bathrooms Ideas     17.96     Woodring       Window Pelor made Simple     10.83     Wallis                                                                                                    | Title Decorating Posign Decorating Virtual East Simple Kids Rooms Using Tile Grilling Indoor Fireplaces Decorating Uses for the K Decorating Uses for the K                                                                                                    | J. Featured                                                                                                    | Books -<br>Price<br>13.99<br>9.49<br>10.75<br>19.97<br>14.00<br>24.99<br>32.48                                                                                                    | Author<br>Foxworthy<br>Collar<br>Lamb<br>Mills<br>Panico<br>Kelly<br>Burley                                                                        |                                               |
| Rooms For little Ones     7.39     Miller       Kid's Rooms made Simple     8.88     Poulson       Express Volgself with Color     4.99     Cartwright       Painting Techniques     29.97     Heyn       Great Bathy oms Ideas     17.96     Woodring       Window Defor made Simple     10.83     Wallis                                                                                                    | Title Decorating Design Decorating Vith Paint Simple KidsRooms Using Tile Grilling Indoor Fireplaces Decorating Idea for the K Decorating Idea for the K Decorating Idea for t | itchen                                                                                                    | Books -<br>Price<br>13.99<br>9.49<br>10.75<br>19.97<br>14.00<br>24.99<br>32.48<br>45.50                                                                                                    | Author<br>Foxworthy<br>Collar<br>Lamb<br>Mills<br>Panico<br>Kelly<br>Burley<br>Pearl                                                               |                                               |
| Kid's Room made Simple     8.88     Poulson       Express Volvelf with Color     4.99     Cartwright       Painting Techniques     2.9.97     Heyn       Great Bathr\omni Ideas     17.96     Woodring       Window Delor made Simple     10.83     Wallis                                                                                                    | Title Decorating Preign Decorating Vib and Decorating Vib Raint Simple Kids Rooms Using Tile Grilling Indoor Fireplaces Decorating Garden Style Home Sense 4 Complete Using Colorat Home                                                                                                    | itchen<br>Jome Decorating Book                                                                                                    | Books -<br>Price<br>13.99 9.49 10.75 19.97 14.00 24.99 32.48 45.50 12.99                                                                                                    | Author<br>Foxworthy<br>Collar<br>Lamb<br>Mills<br>Panico<br>Kelly<br>Burley<br>Pearl<br>Law                                                        |                                               |
| Express Yourself with Color 4.99 Cartwright<br>Painting Techniques 29.97 Heyn<br>Great Bathy oms Ideas 17.96 Woodring<br>Window Defor made Simple 10.83 Wallis                                                                                                    | Title Decorating Design Decorating Vith Paint Simple KidsRooms Using Title Grilling Indoor Fireplaces Decorating Users for the K Decorating Granden Style Home Sense of Complete F Using Colorat Home Booms For Little Ones                                                                                                    | itchen<br>Iome Decorating Book                                                                                                    | Books -<br>Price<br>13.99<br>9.49<br>10.75<br>19.97<br>14.00<br>24.99<br>32.48<br>45.50<br>12.99<br>7.39                                                                                                    | Author<br>Foxworthy<br>Collar<br>Lamb<br>Mills<br>Panico<br>Kelly<br>Burley<br>Pearl<br>Law<br>Miller                                              |                                               |
| Painting Techniques 29.97 Heyn<br>Great Bathr\om Ideas 17.96 Woodring Window Delor made Simple 10.83 Wallis                                                                                                    | Title Decorating Design Decorating View 1= Constant of the second style Home Sense 1 Complete Using Colorat Home Rooms For Little One Kidts Rooms and Stime                                                                                                    | itchen<br>Iome Decorating Book                                                                                                    | Books -<br>Price<br>13.99<br>9.49<br>10.75<br>19.97<br>14.00<br>32.48<br>45.50<br>12.99<br>7.39<br>8.88                                                                                                    | Author<br>Foxworthy<br>Collar<br>Lamb<br>Mills<br>Panico<br>Kelly<br>Burley<br>Pearl<br>Law<br>Miller<br>Poulson                                   |                                               |
| Great Bathrons Ideas 17.96 Woodting<br>Window Dévor made Simple 10.83 Wallis                                                                                                    | Title Decorating Design Decorating Vith Paint Simple KidsRooms Using Title Grilling Indoor Fireplaces Decorating Usea for the K Decorating Granden Style Home Sense of Complete F Using Colorat Home Rooms For Little Ones Kid's Room Made Simple For mase Systemativity for                                                                                                    | itchen<br>Iome Decorating Book                                                                                                    | Books -<br>Price<br>13.99<br>9.49<br>10.75<br>19.97<br>14.00<br>24.99<br>32.48<br>45.50<br>12.99<br>7.39<br>8.88<br>4.99                                                                                                    | Author<br>Foxworthy<br>Collar<br>Lamb<br>Mills<br>Panico<br>Kelly<br>Burley<br>Pearl<br>Law<br>Miller<br>Poulson<br>Cartwight                      |                                               |
| Window Déror made Simple 10.83 Wallis                                                                                                    | Title Decorating Design Decorating Version Decorating Version Decorating Version Decorating Version Decorating Version Comparison Decorating Version Decorating Versi | itchen<br>Home Decorating Book                                                                                                    | Books -<br>Price<br>13.99<br>9.49<br>10.75<br>19.97<br>14.00<br>24.09<br>32.48<br>45.50<br>12.99<br>7.39<br>8.88<br>4.99<br>20.07                                                                                                    | Author<br>Foxworthy<br>Collar<br>Lamb<br>Mills<br>Panico<br>Kelly<br>Burley<br>Pearl<br>Law<br>Miller<br>Poulson<br>Cartwright<br>Hann             |                                               |
| window Depot made simple 10.83 Wallis                                                                                                    | Title Decorating Design Decorating Vith Paint Simple KidsRooms Using Tile Grilling Indoor Fireplaces Decorating Usea for the K Decorating Granden Style Home Sense § Complete F Using Colorat Home Rooms For Little Ones Kid's Room made Simple Express Yourgeff with Col Painting Techniques                                                                                                    | Gitchen<br>fome Decorating Book                                                                                                    | Books -<br>Price<br>13.99 9.49 10.75 19.97 14.00 24.99 32.48 45.50 12.99 7.39 8.88 4.99 29.97 17.06                                                                                                    | Author<br>Foxworthy<br>Collar<br>Lamb<br>Mills<br>Panico<br>Kelly<br>Burley<br>Pearl<br>Law<br>Miller<br>Poulson<br>Cartwright<br>Heyn             |                                               |
|                                                                                                    | Title Decorating Design Decorating View La Decorating View La Decorating View La Decorating View La Decorating Labes for the K Decorating Labes for the K De | Sitchen<br>Home Decorating Book                                                                                                    | Books -<br>Price<br>13.99<br>9.49<br>14.00<br>24.99<br>32.48<br>4.99<br>7.39<br>8.88<br>4.99<br>7.39<br>9.49<br>12.99<br>7.39<br>12.99<br>7.39<br>12.99<br>7.39<br>12.99<br>7.99<br>12.99<br>7.99<br>12.99<br>7.99<br>12.99<br>7.99<br>12.99<br>7.99<br>12.99<br>7.99<br>12.99<br>7.99<br>12.99<br>7.99<br>12.99<br>7.99<br>7.96<br>7.96<br>7.96 | Author<br>Foxworthy<br>Collar<br>Lamb<br>Mills<br>Panico<br>Kelly<br>Burley<br>Pearl<br>Law<br>Miller<br>Poulson<br>Cartwright<br>Heyn<br>Woodring |                                               |

Mini-toolbar

## Format Text Using the Font Dialog Box

- 1 Select the text you want to format.
- 2 Click the **Home** tab.
- 3 Click the **Font** Dialog Box Launcher.

The Font dialog box opens, displaying the Font tab.

- Select the font, font style, and font size you want.
- If you want, click Font Color, and then click a color.
- If you want, click Underline list arrow, click a style, click Underline Color list arrow, and then click a color.

Click OK.

### **Did You Know?**

You can tell the difference between a TrueType and printer font. A TrueType (outline) font is a font that uses special software capabilities to print exactly what is seen on the screen. A printer (screen) font is a font that comes only in specified sizes. If you are creating a document for publication, you need to use printer fonts.

*What is a point?* The size of each font character is measured in points (a point is approximately 1/72 of an inch).

*Each computer has different fonts installed.* Users with whom you share files may not have all the fonts you've used in a document installed on their computers.

| Home Insert Page Layout References                                                                                                    | Format_results - M<br>Mailings Review View<br>(Ⅲ - Ⅲ - №)(御 御)(@)<br>■ ■ ■ ◎ □ ◎ - | Add-Ins                                                                                                    |                                                                                                    |                      | × |
|----------------------------------------------------------------------------------------------------|------------------------------------------------------------------------------------|----------------------------------------------------------------------------------------------------|----------------------------------------------------------------------------------------------------|----------------------|---|
| Hone Inset Page Layout References<br>Times New Roman - 14 - A' A' #<br>Parte<br>pboard Fort                                                                                                    | Mailings Review View<br>III - III - 197-1 (# (# (⊉))<br>■ ■ ■ ■ (#-) (⊉ -          | Add-Ins                                                                                                    |                                                                                                    |                      |   |
| and a set of the set of the set | (日・日・短・御伊)<br>■ ■ ■ ■ (日・△・                                                        | AaBbCcL                                                                                                    |                                                                                                    |                      |   |
| Paste J B I U · de x, x' Aa · 2 · A<br>ipboard · Font                                                                                                    |                                                                                    | Aubocci                                                                                                    | AsPhC AsPhCs AsPhCs                                                                                                    | A A find *           |   |
| ipboard G Font                                                                                                    |                                                                                    | Emphasis                                                                                                    | Heading 1 Heading 2 Thormal                                                                                                    | Change Change        | : |
| poosite .                                                                                                    | 6 December 1                                                                       |                                                                                                    | Charles and Charles                                                                                                    | Styles - Ig Select - |   |
|                                                                                                    | Faragraph                                                                          |                                                                                                    | adres                                                                                                    | Editing              | - |
|                                                                                                    | Featured                                                                           | Books                                                                                                    |                                                                                                    |                      |   |
| Title                                                                                                    |                                                                                    | Price                                                                                                    | Author                                                                                                    |                      |   |
| Decorating/Design                                                                                                    |                                                                                    |                                                                                                    |                                                                                                    |                      |   |
|                                                                                                    |                                                                                    |                                                                                                    |                                                                                                    |                      |   |
| Decorating with Paint                                                                                                    |                                                                                    | 13.99                                                                                                    | Foxworthy                                                                                                    |                      |   |
| Decorating with Paint<br>Simple Kids Rooms                                                                                                    |                                                                                    | 13.99<br>9.49                                                                                                    | Foxworthy<br>Collar                                                                                                    |                      |   |
| Decorating with Paint<br>Simple Kids Rooms<br>Using Tile                                                                                                    |                                                                                    | 13.99<br>9.49<br>10.75                                                                                                 | Foxworthy<br>Collar<br>Lamb                                                                                                    |                      |   |
| Decorating with Paint<br>Simple Kids Rooms<br>Using Tile<br>Grilling Indoor                                                                                                    |                                                                                    | 13.99<br>9.49<br>10.75<br>19.97                                                                                        | Foxworthy<br>Collar<br>Lamb<br>Mills                                                                                                    |                      |   |
| Decorating with Paint<br>Simple Kids Rooms<br>Using Tile<br>Grilling Indoor<br>Fireplaces                                                                                                    |                                                                                    | 13.99<br>9.49<br>10.75<br>19.97<br>14.00                                                                               | Foxworthy<br>Collar<br>Lamb<br>Mills<br>Panico                                                                                           |                      |   |
| Decorating with Paint<br>Simple Kids Rooms<br>Using Tile<br>Grilling Indoor<br>Fireplaces<br>Decorating Ideas for the Kitcl                                                                                                    | hen                                                                                | 13.99<br>9.49<br>10.75<br>19.97<br>14.00<br>24.99                                                                      | Foxworthy<br>Collar<br>Lamb<br>Mills<br>Panico<br>Kelly                                                                                  |                      |   |
| Decorating with Paint<br>Simple Kids Rooms<br>Using Tile<br>Grilling Indoor<br>Fireplaces<br>Decorating Ideas for the Kitcl<br>Decorating Garden Style                                                                                                    | hen                                                                                | 13.99<br>9.49<br>10.75<br>19.97<br>14.00<br>24.99<br>32.48                                                             | Foxworthy<br>Collar<br>Lamb<br>Mills<br>Panico<br>Kelly<br>Burley                                                                        |                      |   |
| Decorating with Paint<br>Simple Kids Rooms<br>Using Tile<br>Grilling Indoor<br>Fireplaces<br>Decorating Ideas for the Kitel<br>Decorating Garden Style<br>Home Sense's Complete Hom                                                                                                    | hen<br>ne Decorating Book                                                          | 13.99<br>9.49<br>10.75<br>19.97<br>14.00<br>24.99<br>32.48<br>45.50                                                    | Foxworthy<br>Collar<br>Lamb<br>Mills<br>Panico<br>Kelly<br>Burley<br>Pearl                                                               |                      |   |
| Decorating with Paint<br>Simple Kids Rooms<br>Using Tile<br>Grilling Indoor<br>Fireplaces<br>Decorating Jdeas for the Kitc<br>Decorating Garden Style<br>Home Sense's Complete Hom<br>Using Color at Home                                                                                                    | hen<br>ne Decorating Book                                                          | 13.99<br>9.49<br>10.75<br>19.97<br>14.00<br>24.99<br>32.48<br>45.50<br>12.99                                           | Foxworthy<br>Collar<br>Lamb<br>Mills<br>Panico<br>Kelly<br>Burley<br>Pearl<br>Law                                                        |                      |   |
| Decorating with Paint<br>Simple Kids Rooms<br>Using Tile<br>Grilling Indoor<br>Fireplaces<br>Decorating Ideas for the Kitcl<br>Decorating Garden Style<br>Home Sense's Complete Hon<br>Using Color at Home<br>Rooms For Little Ones                                                                                                    | hen<br>ne Decorating Book                                                          | 13.99<br>9.49<br>10.75<br>19.97<br>14.00<br>24.99<br>32.48<br>45.50<br>12.99<br>7.39                                   | Foxworthy<br>Collar<br>Lamb<br>Mills<br>Panico<br>Kelly<br>Burley<br>Pearl<br>Law<br>Miller                                              |                      |   |
| Decorating with Paint<br>Simple Kids Rooms<br>Using Tile<br>Grilling Indoor<br>Fireplaces<br>Decorating Ideas for the Kitcl<br>Decorating Garden Style<br>Home Sense's Complete Hon<br>Using Color at Home<br>Rooms For Little Ones<br>Kid's Rooms made Simple                                                                                                    | hen<br>ne Decorating Book                                                          | 13.99<br>9.49<br>10.75<br>19.97<br>14.00<br>24.99<br>32.48<br>45.50<br>12.99<br>7.39<br>8.88                           | Foxworthy<br>Collar<br>Lamb<br>Mills<br>Panico<br>Kelly<br>Burley<br>Pearl<br>Law<br>Miller<br>Poulson                                   |                      |   |
| Decorating with Paint<br>Simple Kids Rooms<br>Using Tile<br>Grilling Indoor<br>Fireplaces<br>Decorating Ideas for the Kitcl<br>Decorating Garden Style<br>Home Sense's Complete Hon<br>Using Color at Home<br>Rooms For Little Conse<br>Kid's Rooms made Simple<br>Express Yourself vith Color                                                                                                    | hen<br>ne Decorating Book                                                          | 13.99<br>9.49<br>10.75<br>19.97<br>14.00<br>24.99<br>32.48<br>45.50<br>12.99<br>7.39<br>8.88<br>4.99                   | Foxworthy<br>Collar<br>Lamb<br>Mills<br>Panico<br>Kelly<br>Burley<br>Pearl<br>Law<br>Miller<br>Poulson<br>Cartwright                     |                      |   |
| Decorating with Paint<br>Simple Kids Rooms<br>Using Tile<br>Grilling Indoor<br>Fireplaces<br>Decorating Ideas for the Kitcl<br>Decorating Garden Style<br>Home Sense's Complete Hon<br>Using Color at Home<br>Rooms For Little Cones<br>Kid's Rooms made Simple<br>Express Yourself with Color<br>Painting Techniques                                                                                                    | hen<br>ne Decorating Book                                                          | 13.99<br>9.49<br>10.75<br>19.97<br>14.00<br>24.99<br>32.48<br>45.50<br>12.99<br>7.39<br>8.88<br>4.99<br>29.97          | Foxworthy<br>Collar<br>Mills<br>Mills<br>Kelly<br>Burley<br>Pearl<br>Law<br>Miller<br>Poulson<br>Cartwright<br>Heym                      |                      |   |
| Decorating with Paint<br>Simple Kids Rooms<br>Using Tile<br>Grilling Indoor<br>Fireplaces<br>Decorating Ideas for the Kitcl<br>Decorating Garden Style<br>Home Sense's Complete Hon<br>Using Color at Home<br>Rooms For Little-Omsple<br>Express Yourself Vith Color<br>Painting Techniques<br>Great Battarooms Ideas                                                                                                    | hen<br>ne Decorating Book                                                          | 13.99<br>9.49<br>10.75<br>19.97<br>14.00<br>24.99<br>32.48<br>45.50<br>12.99<br>7.39<br>8.88<br>4.99<br>29.97<br>17.96 | Foxworthy<br>Collar<br>Lamb<br>Mills<br>Panico<br>Kelly<br>Burley<br>Pearl<br>Law<br>Miller<br>Poulson<br>Cartwright<br>Heyn<br>Woodring |                      |   |

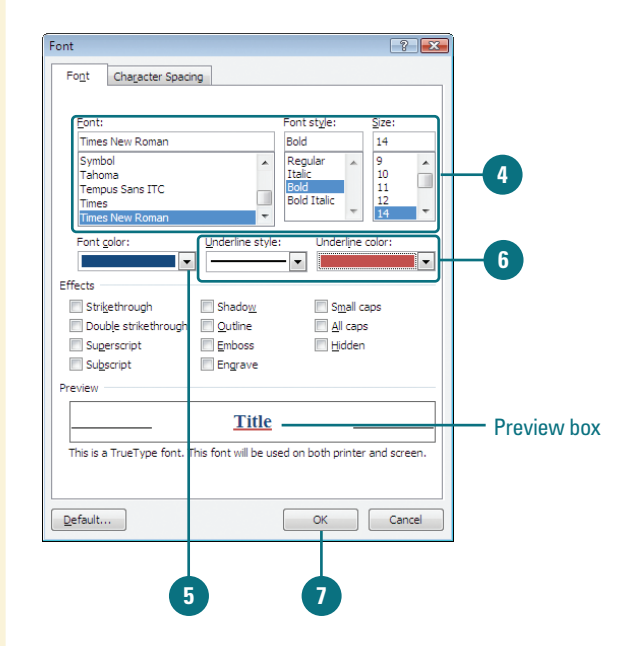

### Formatting Text for Emphasis

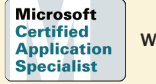

WD07S-2.1.3

### **Change Text Case**

- 1 Select the text you want to format.
- 2 Click the **Home** tab.
- 3 Click the **Case** button, and then click the option you want:
  - Sentence case.
  - lowercase
  - UPPERCASE
  - Capitalize Each Word
  - tOGGLEcASE

You'll often want to format, or change the style of, certain words or phrases to add emphasis to parts of a document. In addition to the standard formatting options—**Bold**, *Italic*, <u>Underline</u>, etc.—Word provides additional formatting effects to text, including Strikethrough, Double Strikethrough, Superscript, Subscript, Shadow, Outline, Emboss, Engrave, Small Caps, All Caps, and Hidden. To help you format sentences correctly and change capitalization, you can change text case.

|                   | 0 0                                                                                                    |                                                                             |                                                                                                    |                               |
|-------------------|----------------------------------------------------------------------------------------------------|-----------------------------------------------------------------------------|----------------------------------------------------------------------------------------------------|-------------------------------|
|                   |                                                                                                    |                                                                             |                                                                                                    |                               |
| <b>B</b>          |                                                                                                    | Format_results - Microsoft Word                                             |                                                                                                    | D X                           |
| $\mathbf{\nabla}$ | Home Insert Page Layout References Mailings                                                                                                    | Review View                                                                 |                                                                                                    | w                             |
| Paste             | ↓         Times New Roman         12         •         ▲         ★         ↓         ↓         ↓         ↓         ↓         ↓         ↓         ↓         ↓         ↓         ↓         ↓         ↓         ↓         ↓         ↓         ↓         ↓         ↓         ↓         ↓         ↓         ↓         ↓         ↓         ↓         ↓         ↓         ↓         ↓         ↓         ↓         ↓         ↓         ↓         ↓         ↓         ↓         ↓         ↓         ↓         ↓         ↓         ↓         ↓         ↓         ↓         ↓         ↓         ↓         ↓         ↓         ↓         ↓         ↓         ↓         ↓         ↓         ↓         ↓         ↓         ↓         ↓         ↓         ↓         ↓         ↓         ↓         ↓         ↓         ↓         ↓         ↓         ↓         ↓         ↓         ↓         ↓         ↓         ↓         ↓         ↓         ↓         ↓         ↓         ↓         ↓         ↓         ↓         ↓         ↓         ↓         ↓         ↓         ↓         ↓         ↓         ↓         ↓         ↓ | · 〒- 詳 詳 急↓ ¶<br>▲ ● ● ● ● ● ● ● ● ● ● ● ● ● ● ● ● ● ● ●                    | AaBbCci AaBbCci AaBbCc | Find *<br>Replace<br>Select * |
|                   | 2 1 · · · 2 · · · · · · · Jowercase                                                                                                    |                                                                             |                                                                                                    | -                             |
|                   | UPPERCASE                                                                                                    |                                                                             |                                                                                                    |                               |
|                   | Capitalize Each Word                                                                                                    |                                                                             |                                                                                                    |                               |
|                   | tOGGLE cASE                                                                                                    |                                                                             |                                                                                                    |                               |
|                   |                                                                                                    |                                                                             |                                                                                                    |                               |
|                   |                                                                                                    |                                                                             |                                                                                                    |                               |
|                   |                                                                                                    | Featured Books                                                              |                                                                                                    | Ĩ                             |
|                   | Title                                                                                                    | Price                                                                       | Author                                                                                                    |                               |
| -                 | Decorating/Decign                                                                                                    |                                                                             |                                                                                                    |                               |
|                   | Decorating with Paint                                                                                                    | 13.99                                                                       | FOXWORTHY                                                                                                    |                               |
| -                 | Simple Kids Rooms                                                                                                    | 9.49                                                                        | Collar                                                                                                    |                               |
|                   | Using Tile                                                                                                    | 10.75                                                                       | Lamb                                                                                                    |                               |
|                   | Grilling Indoor                                                                                                    | 19.97                                                                       | Mills                                                                                                    |                               |
|                   | Fireplaces                                                                                                    | 14.00                                                                       | Panico                                                                                                    |                               |
|                   | Decorating Ideas for the Kitchen                                                                                                    | 24.99                                                                       | Kelly                                                                                                    |                               |
|                   | Decorating Garden Style                                                                                                    | 32.48                                                                       | Burley                                                                                                    |                               |
|                   |                                                                                                    |                                                                             |                                                                                                    |                               |
|                   | Home Sense's Complete Home Decora                                                                                                    | tingBook 45.50                                                              | Pearl                                                                                                    |                               |
|                   | Home Sense's Complete Home Decora<br>Using Color at Home                                                                                                    | tingBook 45.50<br>12.99                                                     | Pearl<br>Law                                                                                                    |                               |
|                   | Home Sense's Complete Home Decora<br>Using Color at Home<br>Rooms For Little Ones                                                                                                    | ting Book 45.50<br>12.99<br>7.39                                            | Pearl<br>Law<br>Miller                                                                                                    |                               |
|                   | Home Sense's Complete Home Decora<br>Using Color at Home<br>Rooms For Little Ones<br>Kid's Rooms made Simple                                                                                                    | ting Book 45.50<br>12.99<br>7.39<br>8.88                                    | Pearl<br>Law<br>Miller<br>Poulson                                                                                                    |                               |
|                   | Home Sense's Complete Home Decora<br>Using Color at Home<br>Rooms <u>For</u> Little Ones<br>Kid's Rooms made Simple<br>Express Yourself with Color                                                                                                    | ting Book 45.50<br>12.99<br>7.39<br>8.88<br>4.99                            | Pearl<br>Law<br>Miller<br><u>Poulson</u><br>Cartwright                                                                                                    |                               |
|                   | Home Sense's Complete Home Decora<br>Using Color at Home<br>Rooms For Little Ones<br>Kid's Rooms made Simple<br>Express Yourself with Color<br>Painting Techniques                                                                                                    | ting Book 45.50<br>12.99<br>7.39<br>8.88<br>4.99<br>29.97                   | Pearl<br>Law<br>Miller<br><u>Poulson</u><br>Cartwright<br>Heyn                                                                                                    |                               |
|                   | Home Sense's Complete Home Decori<br>Using Color at Home<br>Rooms For Little Ones<br>Kid's Rooms made Simple<br>Express Yourself with Color<br>Painting Techniques<br>Great Bathrooms Ideas                                                                                                    | ting Book 45.50<br>12.99<br>7.39<br>8.88<br>4.99<br>29.97<br>17.96          | Pearl<br>Law<br>Miller<br>Poulson<br>Cartwright<br>Heyn<br>Woodring                                                                                                    |                               |
|                   | Home Sense's Complete Home Decori<br>Using Color at Home<br>Rooms [26] Little Ones<br>Kid's Rooms made Simple<br>Express Yourself with Color<br>Painting Techniques<br>Great Bathrooms Ideas<br>Window Decor made Simple                                                                                                    | ting Book 45.50<br>12.99<br>7.39<br>8.88<br>4.99<br>29.97<br>17.96<br>10.83 | Pearl<br>Law<br>Miller<br>Poulson<br>Cartwright<br>Heyn<br>Woodring<br>Wallis                                                                                                    | *<br>2<br>0<br>5              |

### **Highlight Text**

- 1) Select the text you want to format.
- 2 Click the **Home** tab.
- Click the Highlight button arrow, and then click the color you want.
  - Add highlight. Click a color.
  - Remove highlight. Click No Color.

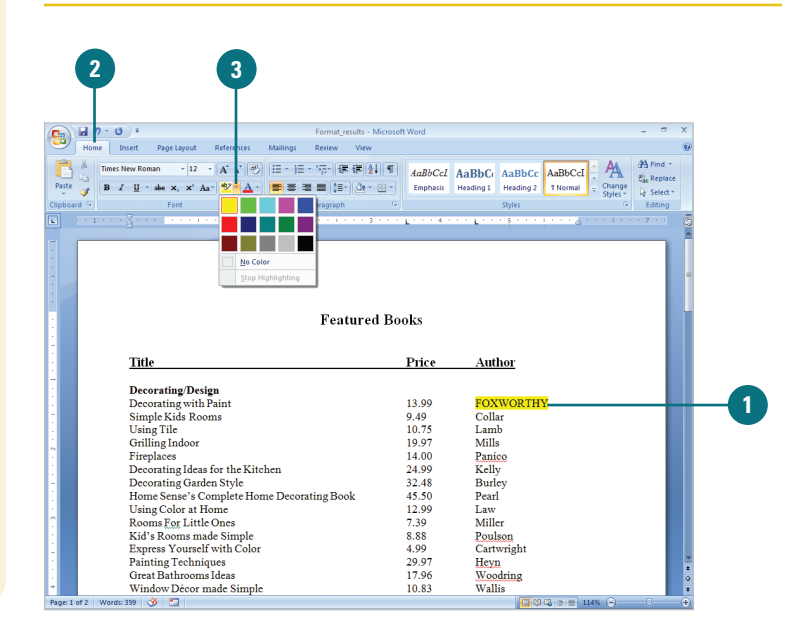

### **Apply Formatting Effects to Text**

- Select the text you want to format.
- 2 Click the **Home** tab.
- 3 Click the **Font** Dialog Box Launcher.
- Click to select the effects (Strikethrough, Double strikethrough, Superscript, Subscript, Shadow, Outline, Emboss, Engrave, Small caps, All caps, and Hidden) you want.
- 5 Check the results in the Preview box.
- 6 Click OK.

### **Did You Know?**

*You can quickly clear formatting.* Select the text to which you want to clear formatting, click the Home tab, and then click the Clear Formatting button.

| Eont:<br>Times New Roman                                          |                    | Font style:<br>Bold                      | Size:<br>12              |     |   |
|-------------------------------------------------------------------|--------------------|------------------------------------------|--------------------------|-----|---|
| Sylfaen<br>Symbol<br>Tahoma<br>Tempus Sans ITC<br>Times New Roman | *<br>•             | Regular<br>Italic<br>Bold<br>Bold Italic | 8<br>9<br>10<br>11<br>12 | •   |   |
| Font color:                                                       | Underline style    | Underline                                | color:                   |     |   |
| Automatic 💌                                                       | (none)             | <ul> <li>Auto</li> </ul>                 | matic                    | T   |   |
| Effects                                                           |                    |                                          |                          |     |   |
| Strikethrough                                                     | Shado <u>w</u>     | 📰 S <u>m</u> all c                       | aps                      |     |   |
| 📃 Double strikethrough                                            | Outline            | 📃 <u>A</u> ll cap:                       | s –                      | _   | _ |
| Superscript                                                       | Emboss             | Hidden                                   |                          |     |   |
| Subscript                                                         | Engrave            |                                          |                          |     |   |
| review                                                            |                    |                                          | _                        |     |   |
| Landso                                                            | aping and (        | Gardening                                | _                        |     | _ |
| This is a TrueType font. Thi                                      | s font will be use | ed on both printer                       | and scre                 | en. |   |
|                                                                   |                    |                                          |                          |     |   |
|                                                                   |                    |                                          |                          |     |   |
|                                                                   |                    | OK                                       | Can                      | col |   |

## Changing Character Spacing

Microsoft Certified Application Specialist

WD07S-2.1.3

### **Change Character Spacing**

- 1 Select the text you want to format.
- 2 Click the **Home** tab.
- 3 Click the **Font** Dialog Box Launcher.
- 4 Click the Character Spacing tab.
- 5 Click the **Spacing** list arrow, click an option, and then specify a point size to expand or condense spacing by the amount specified.
- 6 Click the **Position** list arrow, click an option, and then specify a point size to raise or lower the text in relation to the baseline (bottom of the text).
- 2 Select the Kerning for fonts check box, and then specify a point size.
- <sup>8</sup> Check the results in the Preview box.
- To make the new formatting options the default for all new Word documents, click **Default**, and then click **Yes**.

🕕 Click **OK**.

**Kerning** is the amount of space between each individual character that you type. Sometimes the space between two characters is larger than others, which makes the word look uneven. You can use the Font dialog box to change the kerning setting for selected characters. Kerning works only with TrueType or Adobe Type Manager fonts. You can expand or condense character spacing to create a special effect for a title, or re-align the position of characters to the bottom edge of the text—this is helpful for positioning the copyright or trademark symbols.

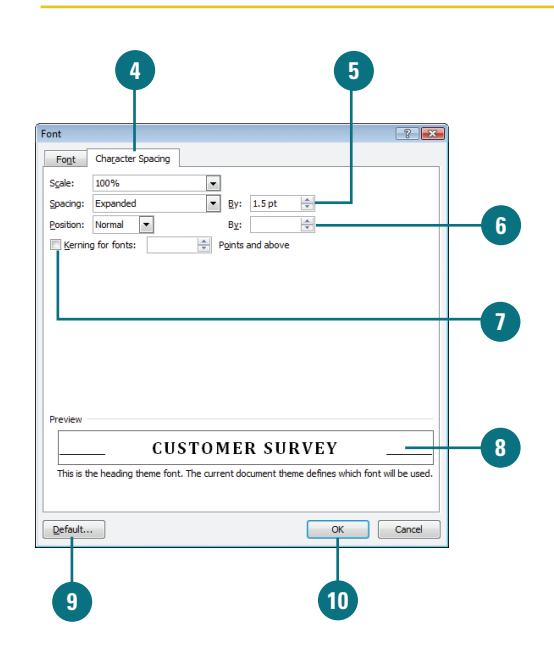

### Selecting Text with Similar Formatting

### **Select Similar Text Formatting**

- Select the text you want to find.
- Click the Home tab.
- Click the Select button, and then click Select Text with Similar Formatting.

### **Did You Know?**

You can quickly clear formatting. Select the text to which you want to clear formatting, click the Home tab, and then click the Clear Formatting button.

#### See Also

See "Revealing Formatting Styles" on page 94 for more information on using the Select Text with Similar Formatting command. A quick way to select text with similar formatting is to use the Select Text with Similar Formatting command. After you select the text with the formatting you want to find, click the Select button on the Home tab, and then choose the Select Text with Similar Formatting command. Word highlights all the text with similar formatting in the document. With the text selected, you can change the text formatting.

|       | _        |                |              |                         |                   |                    |           |           |           |                  |                                                |      |
|-------|----------|----------------|--------------|-------------------------|-------------------|--------------------|-----------|-----------|-----------|------------------|------------------------------------------------|------|
|       | 2        |                |              |                         |                   |                    |           |           |           |                  |                                                |      |
|       | C        | 7              |              |                         |                   |                    |           |           |           |                  |                                                |      |
|       | - I      |                |              |                         |                   |                    |           |           |           |                  |                                                |      |
|       |          |                |              |                         |                   |                    |           |           |           |                  |                                                |      |
| 9     | 100      | • U) •         |              |                         | SelectForm        | nat_start - Micros | soft Word |           |           |                  |                                                | X    |
| -     | Home     | Insert         | Page Layout  | References              | Mailings Review   | View Adi           | d-Ins     |           |           |                  |                                                | 0    |
| 100   | 38       | Times New Roma | - 12         | • A* * -                | (E - )E - NE - (# |                    | AcRhCel   | AaRbC     | AaRbCo    | AsBhCel A        | A Find                                         | -    |
| Past  | te la    | B / II -       |              | * #7 - A -              |                   | - 2                | Emphasis  | Heading 1 | Heading 2 | T Normal _ Chang | e da Repla                                     | sce  |
| Clinh | ovd G    |                | Font         |                         | Paranranh         |                    |           |           | Styles    | * Styles         | <ul> <li>Ig Select</li> <li>Edition</li> </ul> |      |
| 1     |          |                |              |                         |                   |                    |           |           | 1900      |                  | , County                                       |      |
|       |          |                |              |                         |                   |                    |           |           |           |                  |                                                |      |
|       |          |                |              |                         | Feat              | ured Boo           | ks        |           |           |                  |                                                |      |
|       |          |                |              |                         |                   |                    |           |           |           |                  |                                                |      |
|       |          | _              |              |                         |                   |                    |           |           |           |                  |                                                |      |
|       |          | Title          |              |                         |                   |                    | Price     | Autl      | hor       |                  |                                                |      |
|       |          | Deserved       | ing Dorig    |                         |                   |                    |           |           |           |                  |                                                |      |
|       |          | Decorat        | ing with Pa  | u<br>aint               |                   |                    | 13.00     | Foxy      | vorthy    |                  |                                                |      |
|       |          | Simplel        | Kids Room    | 15                      |                   |                    | 9.49      | Colla     | n.        |                  |                                                |      |
|       |          | Using T        | ile          |                         |                   |                    | 10.75     | Lam       | b         |                  |                                                |      |
|       |          | Grilling       | Indoor       |                         |                   |                    | 19.97     | MILI      | LS        |                  |                                                |      |
|       |          | Fireplac       | es           |                         |                   |                    | 14.00     | Panio     | 00        |                  |                                                |      |
|       |          | Decorat        | ing Ideas fo | or the Kitche           | m                 |                    | 24.99     | Kelly     | 7         |                  |                                                |      |
|       |          | Decorat        | ing Garder   | i Style<br>molete Horne | Descripting Des   | 1.                 | 32.48     | Burle     | ey        |                  |                                                |      |
|       |          | Lising C       | olor at Hor  | npicie Home<br>me       | Decorating Boo    | ĸ                  | 43.30     | LAW       | 7         |                  |                                                |      |
|       |          | Rooms          | ForLittleC   | Dnes                    |                   |                    | 7.39      | Mille     | n.        |                  |                                                |      |
|       |          | Kid's R        | ooms made    | e Simple                |                   |                    | 8.88      | Poul      | son       |                  |                                                |      |
|       |          | Express        | Yourselfw    | vith Color              |                   |                    | 4.99      | Cart      | wright    |                  |                                                |      |
|       |          | Painting       | Techniqu     | es                      |                   |                    | 29.97     | Heyr      | 1         |                  |                                                |      |
|       |          | Great B        | athrooms I   | deas                    |                   |                    | 17.96     | Woo       | dring     |                  |                                                |      |
|       |          | Window         | Dècor ma     | ide Simple              |                   |                    | 10.83     | Wall      | is        |                  |                                                |      |
|       |          | Great K        | itchens Ide  | as                      |                   |                    | 17.96     | Aller     | 1         |                  |                                                |      |
|       |          | HouseF         | lans         |                         |                   |                    |           |           |           |                  |                                                |      |
|       |          | Home S         | ense's Res   | idential Crea           | ations            |                    | 34.99     | Pearl     |           |                  |                                                |      |
|       |          | TJT Des        | igner Serie  | 25                      |                   |                    | 29.99     | MUU       | JS        |                  |                                                |      |
| Page  | 1 of 2 V | Vords: 1/359   | 3            |                         |                   |                    |           |           | G ()      | I 🔁 🦻 🗮 117% 😑   |                                                | -(+) |

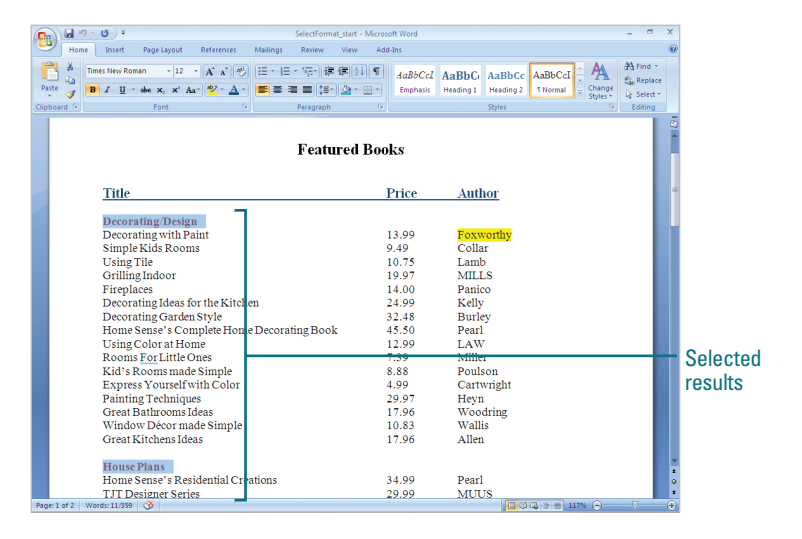

### Finding and Replacing Formatting

#### **Find Formatting**

- Click the Home tab.
- 2 Click the **Find** button.
- 3 To clear any previous settings, click No Formatting.
- If you want to locate formatted text, type the word or words.
- 5 Click More, click Format, and then click the formatting you want to find.
- 6 To highlight located items, click Reading Highlight, and then click Highlight All (New!).
- Click Find Next to select the next instance of the formatted text.
- Click OK to confirm Word finished the search.
- 9 Click Close or Cancel.

### **Did You Know?**

You can find an item or location.

You can search for an item, such as bookmark or comment, or location, such as a page or section. Click the Home tab, click the Find button arrow, click Go To, click an item to find, enter an item number or name, click Next, Previous, or Go To to location the item, and then click Close. Suddenly you realize all the bold text in your report would be easier to read in italics. Do you spend time making these changes one by one? No. The Find and Replace feature locates the formatting and instantly substitutes new formatting. If your search for a formatting change is an easy one, click Less in the Find and Replace dialog box to decrease the size of the dialog box. If your search is a more complex one, click More to display additional options. With the Format button, you can find text or other elements with specific font, paragraph, tabs, language, frame, style, or highlight attributes. The Reading Highlight button highlights items found to make them easier to read (New!).

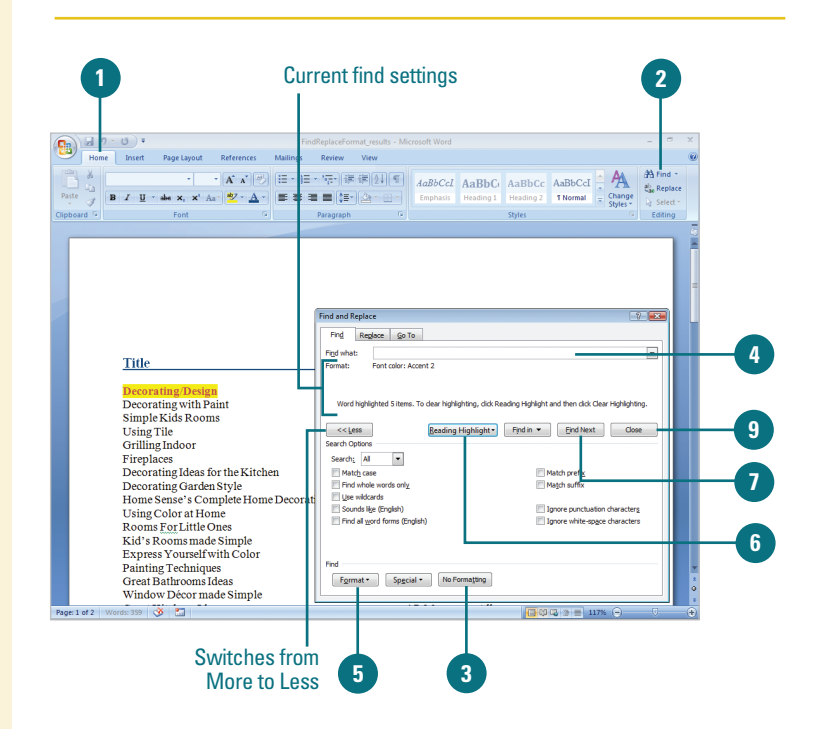

#### **Replace Formatting**

- Click the Home tab.
- 2 Click the **Replace** button.
- If you want to locate formatted text, type the word or words.
- Press Tab, and then type any text you want to substitute.
- 5 Click the More button, click Format, and then click the formatting you want to find. When you're done, click OK.
- 6 Click Format, and then click the formatting you want to substitute. When you're done, click OK.
- 7 To substitute every instance of the formatting, click **Replace All**.

To substitute the formatting one instance at a time, click **Find Next**, and then click **Replace**.

If you want to cancel the replace, click **Cancel**.

- If necessary, click Yes to search from the beginning of the document.
- Olick OK to confirm Word finished searching.
- Click Close or Cancel.

### **Did You Know?**

You can find and replace special characters and document elements. In Word, you can search for and replace special characters (for example, an em dash) and document elements (for example, a tab character). Click More in the Find and Replace dialog box, click Special, and then click the item you want from the menu.

| 1                                                                                                    |                           |                                                                                                    |                                                                                                    |                   | 2            |   |
|----------------------------------------------------------------------------------------------------|---------------------------|----------------------------------------------------------------------------------------------------|----------------------------------------------------------------------------------------------------|-------------------|--------------|---|
|                                                                                                    | FindReplaceFormat_resu    | Its - Microsoft Word                                                                                                    |                                                                                                    |                   | - • ×        |   |
| Home Insert Page Layout References                                                                                                    | Mailings Review View      |                                                                                                    |                                                                                                    |                   |              | 0 |
| Times New Roman - 12 - A A                                                                                                    | 日・日・福・伊伊                  | ¶ AaBbCcL                                                                                                    | AaBbC: AaBbCc                                                                                                    | AaBbCcI A         | AA Find -    |   |
| Paste B / U - abe x, x' Aa - 💆 - A                                                                                                    |                           | Emphasis                                                                                                    | Heading 1 Heading 2                                                                                                    | T Normal _ Change | Cale Replace |   |
| lipboard G Font                                                                                                    | Paragraph                 | 6                                                                                                    | Styles                                                                                                    | Styles *          | Editing      |   |
|                                                                                                    | Featured                  | Books                                                                                                    |                                                                                                    |                   |              |   |
| Title                                                                                                    |                           | Price                                                                                                    | Author                                                                                                    |                   |              |   |
| Decorating with Paint<br>Decorating with Paint<br>Simple Kids Rooms<br>Using Tile<br>Grilling Indoor<br>Fireplaces<br>Home Sense's Complete Hor<br>Using Color at Home<br>Rooms For Little Ones<br>Kid's Rooms made Simple<br>Express Yourself with Color<br>Painting Techniques<br>Great Bathrooms Ideas<br>Window Decor made Simple<br>Great Kitchens Ideas | hen<br>ne Decorating Book | 13.99<br>9.49<br>10.75<br>19.97<br>14.00<br>24.99<br>32.48<br>45.50<br>12.99<br>7.39<br>8.88<br>4.99<br>29.97<br>17.96<br>10.83<br>17.96 | Eoxworthy<br>Collar<br>Lamb<br>MILLS<br>Panico<br>Kelly<br>Burley<br>Pearl<br>LAW<br>Pearl<br>LAW<br>Miller<br>Miller<br>Outson<br>Cartwright<br>Heyn<br>Woodring<br>Wallis<br>Allen |                   |              |   |
| Home Sense's Residential Cr                                                                                                    | eations                   | 34.99                                                                                                    | Pearl                                                                                                    |                   |              | ¥ |
| 3                                                                                                    |                           |                                                                                                    |                                                                                                    |                   |              | 4 |
| Ind and Keplace Go To Find What: Format: Highlight                                                                                                    |                           |                                                                                                    |                                                                                                    |                   |              |   |

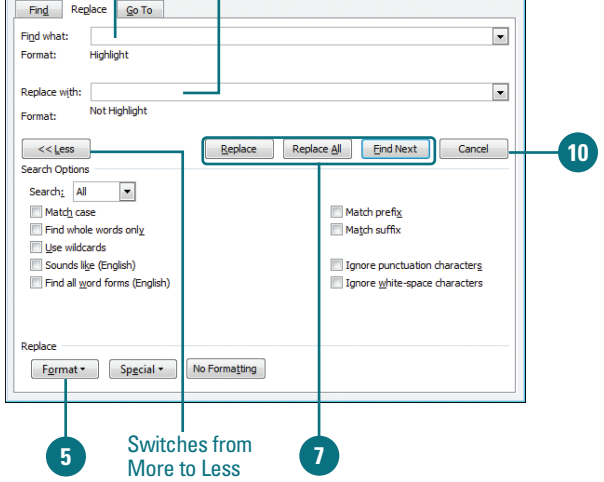

### Finding and Replacing Custom Formatting

### Find or Replace Special Formatting

- 1 Click the **Home** tab.
- 2 Click the **Find** or **Replace** button.
- 3 To clear any previous settings, click No Formatting.
- If you want to locate formatted text, type the word or words you want to find and/or replace.
- 5 Click More to expand the dialog box.
- 6 Click Special, and then click the specialized formatting item you want to find.
- 7 Click **Find Next** to select the next instance of the formatted text.
- <sup>8</sup> To substitute every instance of the formatting, click **Replace All**.

To substitute the formatting one instance at a time, click **Find Next**, and then click **Replace**.

- Olick **OK** to confirm Word finished the search.
- 0 Click Close or Cancel.

If your search for formatting involves a complex search for a specific type of formatted text, click More in the Find and Replace dialog box to increase the size of the dialog box and display additional options. The expanded Find and Replace dialog box provides options to find exact capitalization, find whole words only, use wildcards, and locate words that sound like English or different forms of English words. With the Special button, you can find and replace special characters and elements, such as graphics, tabs, fields, white space, and page breaks.

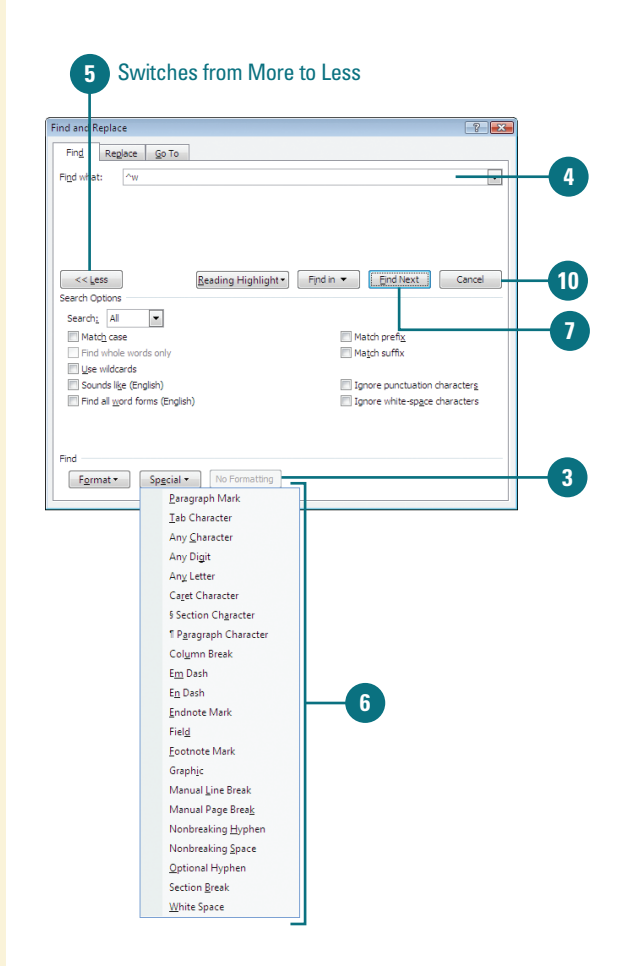

### **Use Find and Replace Options**

- Click the **Home** tab. Click the Find or Replace button. 3 To clear any previous settings, click No Formatting. If you want to locate formatted text, type the word or words you want to find and/or replace. 5 Click **More**, and then select or clear the options you want: • Search. Select a search direction: All, Down, or Up. Match Case. Select to find exact capitalization. • Find whole words only. Select to find words with space on either side. • Use wildcards. Select to use wildcards, such as asterisk (\*) or question mark (?). • Sounds like (English). Select to find English sounding words. Find all word forms (English). Select to find all English forms of a word. • Match prefix or Match suffix. Select to find text at the beginning or end of a word. Ignore punctuation characters or Ignore white-space characters. Select to ignore punctuation (periods, commas, etc.) or white space characters. Click Find Next to select the next
  - instance of the formatted text, or click **Replace**
  - Click OK to confirm Word finished the search.
  - 8 Click Close or Cancel.

| nd and Replace                             | 3                                      |
|--------------------------------------------|----------------------------------------|
| Find Replace Go To                         |                                        |
| Find what: "ideas<br>Options Use Wildcards | <b>X</b>                               |
|                                            |                                        |
|                                            |                                        |
| << Less Reading Highlight -                | Find in  Find Next Cancel              |
| Search Options                             |                                        |
| Search: All                                |                                        |
| Match case                                 | Match prefix                           |
| Find whole words only                      | Match suffix                           |
| Use wildcards                              | 3                                      |
| Sounds li <u>k</u> e (English)             | Ignore punctuation characters          |
| Find all word forms (English)              | Ignore white-sp <u>a</u> ce characters |
|                                            |                                        |
|                                            |                                        |
| Find                                       |                                        |
| Format ▼ Special ▼ No Formatting           |                                        |
|                                            |                                        |
|                                            |                                        |

### **For Your Information**

### **Using Wildcards**

A wildcard allows you to search for variable text. For example, you can use the asterisk (\*) wildcard to search for a string of characters ("s\*d" finds "sad" and "started"), or use the question mark (?) wildcard to search for any single character (s?t finds "sat" and "set"). To search for a character that's defined as a wildcard, type a backslash (\) before the character. For example, type \? to find a question mark.

### Changing Paragraph Alignment

Microsoft Certified Application Specialist

WD07S-2.1.4

### Align New Text with Click-And-Type

 Position the I-beam at the left, right, or center of the line where you want to insert new text.

> When the I-beam shows the appropriate alignment, doubleclick to place the insertion point, and then type your text.

Text starts out positioned evenly along the left margin, and uneven, or **ragged**, at the right margin. Left-aligned text works well for body paragraphs in most cases, but other alignments vary the look of a document and help lead the reader through the text. **Right-aligned text**, which is even along the right margin and ragged at the left margin, is good for adding a date to a letter. **Justified text** spreads text evenly between the margins, creating a clean, professional look, often used in newspapers and magazines. **Centered text** is best for titles and headings. You can use Click-And-Type to quickly center titles or set different text alignment on the same line, or you can use the alignment buttons on the Home tab to set alignment on one or more lines.

|         | Click-And-Type Text Pointers             |
|---------|------------------------------------------|
| Pointer | Purpose                                  |
| I≡      | Left-aligns text                         |
| ≡I      | Right-aligns text                        |
| I       | Centers text                             |
| I≢      | Creates a new line in the same paragraph |
| ∎I      | Creates a text around a picture          |

### **Align Existing Text**

- Position the I-beam, or select at least one line in each paragraph to align.
- Click the appropriate button on the Home tab.
  - Align Left button
  - Center button
  - Align Right button
  - Justify button

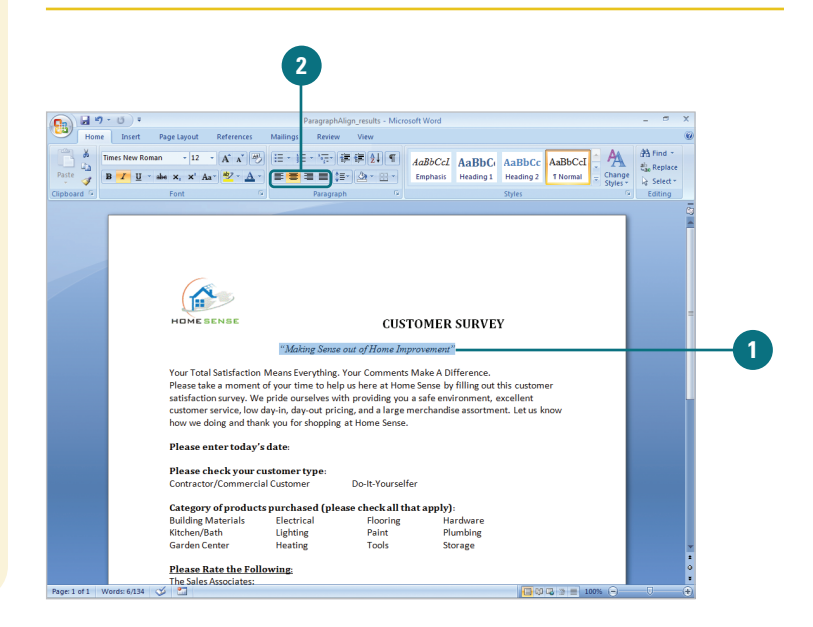

### Changing Line Spacing

Microsoft Certified Application Specialist

WD07S-2.1.4

### **Change Line Spacing**

Select the text you want to change.

- Click the **Home** tab.
- Click the Line Spacing button arrow, and then click a spacing option.
  - To apply a new setting, click the number you want.
  - To apply the setting you last used, click the Line Spacing button.
  - To enter precise parameters, click Line Spacing Options, specify the line or paragraph settings you want, and then click OK.
  - To apply the setting you last used, click Add Space Before Paragraph or Add Space After Paragraph.

**TIMESAVER** *Press Ctrl+1 for single-spacing, Ctrl+5 for 1.5 spacing, or Ctrl+2 for doublespacing.*  The lines in all Word documents are single-spaced by default, which is appropriate for letters and most documents. But you can easily change your document line spacing to double or 1.5 lines to allow extra space between every line. This is useful when you want to make notes on a printed document. Sometimes, you'll want to add space above and below certain paragraphs, for headlines, or indented quotations to help set off the text.

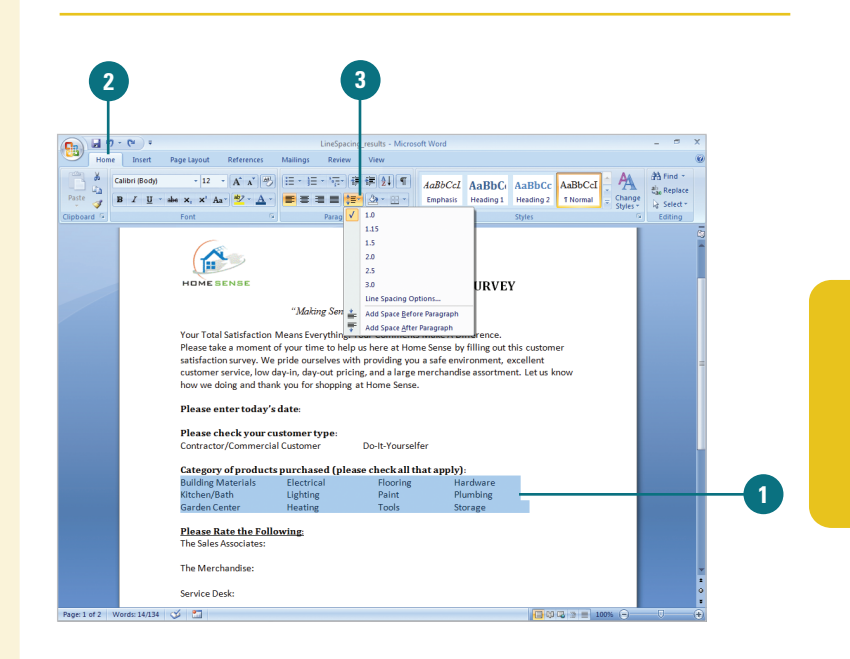

| aragraph                                     |                                                                                                    |                                                                                                    |                                    | ? 🗙    |                     |
|----------------------------------------------|----------------------------------------------------------------------------------------------------|----------------------------------------------------------------------------------------------------|------------------------------------|--------|---------------------|
| Indents and S                                | pacing Line and                                                                                             | Page Breaks                                                                                                    |                                    |        |                     |
| General                                      |                                                                                                    |                                                                                                    |                                    |        |                     |
| Alignment:                                   | Left                                                                                                    | •                                                                                                    |                                    |        |                     |
| Outline leve                                 | l: Body Text                                                                                                | •                                                                                                    |                                    |        |                     |
| Indentation -                                |                                                                                                    |                                                                                                    |                                    |        |                     |
| Left:                                        | 0"                                                                                                    | Special:                                                                                                    | B <u>y</u> :                       |        |                     |
| Right:                                       | 0" 🔶                                                                                                    | (none)                                                                                                    | •                                  | *      |                     |
| Mirror in                                    | dente                                                                                                    |                                                                                                    |                                    |        |                     |
|                                              |                                                                                                    |                                                                                                    |                                    |        |                     |
| Spacing                                      |                                                                                                    |                                                                                                    |                                    |        |                     |
| Before:                                      | 0 pt 🔶                                                                                                    | Line spacing:                                                                                                    | <u>A</u> t:                        | 1      |                     |
| After:                                       | 0 pt 🚔                                                                                                    | Single                                                                                                    | -                                  | ÷.     | Line Spacing Option |
| 🔲 Don't ad                                   | d space between p                                                                                           | aragraphs of the sam                                                                                                    | e style                            |        | Line opacing option |
| _                                            |                                                                                                    |                                                                                                    |                                    |        |                     |
| Preview                                      |                                                                                                    |                                                                                                    |                                    |        |                     |
| Provious Par                                 | sgraph Provious Paragraph Provious                                                                          | Paragraph Provious Paragraph Provious 3                                                                                                    | aragraph Province                  |        |                     |
| Paragraph Pr<br>Building Ma<br>Following Pr  | extens Paragraph Provious Paragrap<br>testals Electrical Floo<br>ragraph Following Paragraph Follo          | h Provious Paragraph Provious Paragraph<br>ing Paragraph Following Paragraph Following Pa | owing Paragraph                    |        |                     |
| Following Pr<br>Following Pr<br>Following Pr |                                                                                                    |                                                                                                    |                                    |        |                     |
| Following Pa<br>Following Pa<br>Following Pa | ragraph Following Faragraph Follo<br>ragraph Following Faragraph Follo<br>ragraph Following Faragraph Follo | sing Paragraph Following Paragraph Foll<br>sing Paragraph Following Paragraph Foll<br>sing Paragraph                                                                                                    | oving Paragraph<br>oving Paragraph |        |                     |
|                                              |                                                                                                    |                                                                                                    |                                    |        |                     |
| Taba                                         | Defeult                                                                                                    |                                                                                                    |                                    | a seal |                     |
| Letters                                      | Detault                                                                                                    | UK                                                                                                    | L Ca                               | ICEI   |                     |

### **Displaying Rulers**

Rulers in Word do more than measure. The **horizontal ruler** above the document shows the length of the typing line and lets you quickly adjust left and right margins and indents, set tabs, and change column widths. The **vertical ruler** along the left edge of the document lets you adjust top and bottom margins and change table row heights. You can hide the rulers to get more room for your document. As you work with long documents, use the document map to jump to any heading in your document. Headings are in the left pane and documents in the right.

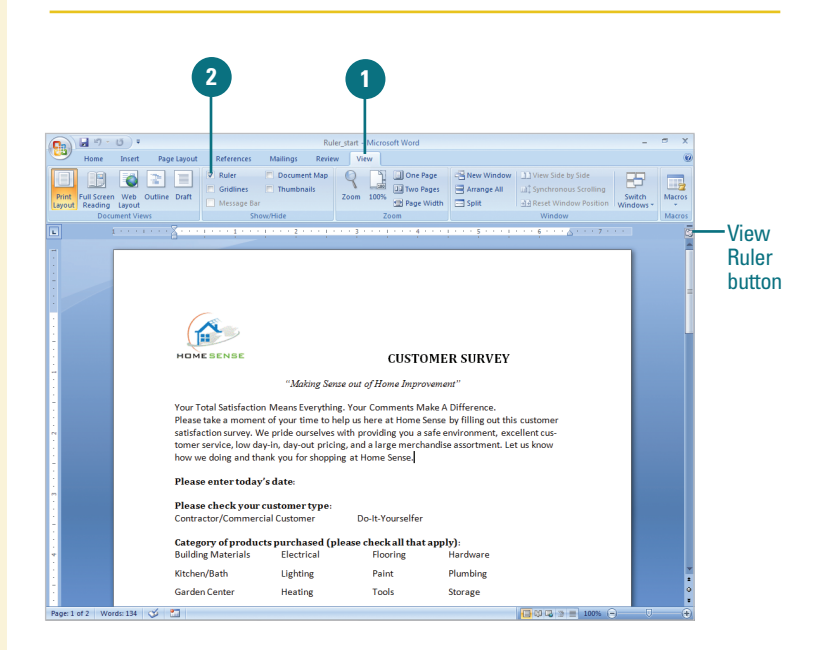

#### Show and Hide the Rulers

- 1 Click the **View** tab.
- 2 Select or clear the **Ruler** check box.

**TIMESAVER** Click the View Ruler button at the top of the vertical scroll bar.

- To view the horizontal ruler, click the Web Layout View or Draft View button.
- To view the horizontal and vertical rulers, click the Print Layout View button.

#### **Did You Know?**

You can change the ruler measurements. Change the ruler to show inches, centimeters, millimeters, points, or picas. Click the Office button, click Word Options, click Advanced, click the Show measurement in Units of list arrow, select the measurement you want, and then click OK.

You can set your text to be hyphenated. Hyphenation prevents ugly gaps and short lines in text. Click the Page Layout tab, click the Hyphenation button, and then click None, Automatic, or Manual, or Hyphenation Options. Click Hyphenation Options to set the hyphenation zone and limit the number of consecutive hyphens (usually two), and then click OK.

### Setting Paragraph Tabs

Microsoft Certified Application Specialist

WD07S-2.1.5

#### **Create and Clear a Tab Stop**

- 1 Select one or more paragraphs in which you want to set a tab stop.
- Click the **Tab** button on the horizontal ruler until it shows the type of tab stop you want; see the table for more information about tab stops.
- Click the ruler where you want to set the tab stop.
- If necessary, drag the tab stop to position it where you want.

To display a numerical measurement in the ruler where the tab is placed, press and hold Alt as you drag.

5 To clear a tab stop, drag it off the ruler.

#### **Did You Know?**

#### You can view formatting marks.

Sometimes it's hard to see the number of spaces or tabs between words. You can change the view to display formatting marks, a period for space and an arrow for tabs. Click the Home tab, and then click Show/Hide ¶ button to toggle on and off. Click the Office button, click Word Options, click Display, select the formatting mark check boxes you want to view, and then click OK. In your document, **tabs** set how text or numerical data aligns in relation to the document margins. A **tab stop** is a predefined stopping point along the document's typing line. Default tab stops are set every halfinch, but you can set multiple tabs per paragraph at any location. Choose from four text tab stops: left, right, center, and decimal (for numerical data). The bar tab inserts a vertical bar at the tab stop. You can use the Tab button on the horizontal ruler to switch between the available tabs.

| Hone Insert Page Layout Reference<br>∴ Calibri (Body) - 12 - 1 × 1 × 1<br>B I U - alwa x, x' Aa* 2 - 1<br>Font 1                                                                                                    | es Mailings Review                                                                                   | View<br>E读复计图<br>- 公平 ··································· | AaBbCc: AaBb       | C AaBbCc AaBt       | A In        | A Find *     | 0 |
|----------------------------------------------------------------------------------------------------|----------------------------------------------------------------------------------------------------|-----------------------------------------------------------|--------------------|---------------------|-------------|--------------|---|
| Å         Calibri (8ody)         •         12         •         A* x*           Ø         Ø         Ø         Ø         •         •         •         •         •         •         •         •         •         •         •         •         •         •         •         •         •         •         •         •         •         •         •         •         •         •         •         •         •         •         •         •         •         •         •         •         •         •         •         •         •         •         •         •         •         •         •         •         •         •         •         •         •         •         •         •         •         •         •         •         •         •         •         •         •         •         •         •         •         •         •         •         •         •         •         •         •         •         •         •         •         •         •         •         •         •         •         •         •         •         •         •         •         •         • | ₩         III • III • III • III           Δ •         IIII • III • III           G         Paragraph | -<br>-<br>-<br>-                                          | AaBbCc. AaBb       | C AaBbCc AaBt       | A Doc       | 🐴 Find *     |   |
| - An<br>→ B I U + abe x, x' An + 22 + .<br>Font<br>1 +                                                                                                    | A - = = = = (=<br>Paragraph                                                                          | -                                                         | Aubocc. Aabb       |                     |             |              |   |
| G Font                                                                                                    | G Paragraph                                                                                          |                                                           | Emphasis Heading   | 1 Heading 2 T Nor   | rmal Change | Cale Replace |   |
|                                                                                                    |                                                                                                    |                                                           |                    | Styles              | Styles *    | Editing      |   |
|                                                                                                    |                                                                                                    | 13121111                                                  | 4                  |                     |             | 8            | 5 |
| HOMESENSE                                                                                                    |                                                                                                    | CUS                                                       | TOMER SUR          | VEY                 |             |              | • |
|                                                                                                    | "Making Sense                                                                                        | out of Home Im                                            | provement"         |                     |             |              |   |
|                                                                                                    |                                                                                                    |                                                           |                    |                     |             |              | 1 |
| Your Total Satisfa                                                                                                    | ction Means Everything.                                                                              | Your Comments                                             | s Make A Differen  | ie.                 |             |              |   |
| satisfaction surve                                                                                                    | y. We pride ourselves w                                                                              | ith providing you                                         | u a safe environme | int, excellent cus- |             |              | - |
| tomer service, low                                                                                                    | v day-in, day-out pricing                                                                            | , and a large me                                          | rchandise assortm  | ent. Let us know    |             |              |   |
| how we doing an                                                                                                    | d thank you for shopping                                                                             | at Home Sense.                                            |                    |                     |             |              |   |
| Please enter to                                                                                                    | day's date:                                                                                          |                                                           |                    |                     |             |              |   |
|                                                                                                    |                                                                                                    |                                                           |                    |                     |             |              |   |
| Please check ye<br>Contractor/Comp                                                                                                    | nercial Customer type:                                                                               | Do-It-Yourself                                            | fer                |                     |             |              |   |
|                                                                                                    |                                                                                                    |                                                           |                    |                     |             |              |   |
| Category of pro<br>Building Material                                                                                                    | ducts purchased (ple                                                                                 | ase check all th                                          | hat apply):        |                     |             |              |   |
| Kitchen/Poth                                                                                                    | Lighting                                                                                             | Paint                                                     | Plumbing           |                     |             |              |   |
| Kitchely bath                                                                                                    | Useties                                                                                              | Tools                                                     | Storage            |                     |             |              |   |
| Gardon Contor                                                                                                    |                                                                                                    | 10015                                                     | Junage             |                     |             |              |   |
| Garden Center                                                                                                    | nearing                                                                                              |                                                           |                    |                     |             |              |   |
| Garden Center Please Rate the                                                                                                    | Following:                                                                                           |                                                           |                    |                     |             |              |   |

|           | Tab Stops                                |
|-----------|------------------------------------------|
| Tab Stop  | Purpose                                  |
| L         | Aligns text to the left of the tab stop  |
|           | Aligns text to the right of the tab stop |
| т         | Centers text on the tab stop             |
| <u>با</u> | Aligns numbers on the decimal point      |
| I         | Inserts a vertical bar at the tab stop   |

### Setting Paragraph Indents

Microsoft Certified Application Specialist

WD07S-2.1.4, WD07S-4.2.3

### Indent Paragraph Lines Precisely

1 Click the **View Ruler** button to display the Ruler.

- Click the paragraph or select multiple paragraphs to indent:
  - To change the left indent of the first line, drag the First-line Indent marker.
  - To change the indent of the second and subsequent lines, drag the Hanging Indent marker.
  - To change the left indent for all lines, drag the Left Indent marker.
  - To change the right indent for all lines, drag the Right Indent marker.

As you drag a marker, the dotted guideline helps you accurately position the indent. You can also press and hold Alt to see a measurement in the ruler.

### **Did You Know?**

**You can indent using the Tab key.** You can indent the first line of a paragraph by clicking at the beginning of the paragraph, and then pressing Tab. You can indent the entire paragraph by selecting it, and then pressing Tab.

Quickly indent lines of text to precise locations from the left or right margin with the horizontal ruler. Indent the first line of a paragraph (called a **first-line indent**) as books do to distinguish paragraphs. Indent the second and subsequent lines of a paragraph from the left margin (called a **hanging indent**) to create a properly formatted bibliography. Indent the entire paragraph any amount from the left and right margins (called **left indents** and **right indents**) to separate quoted passages.

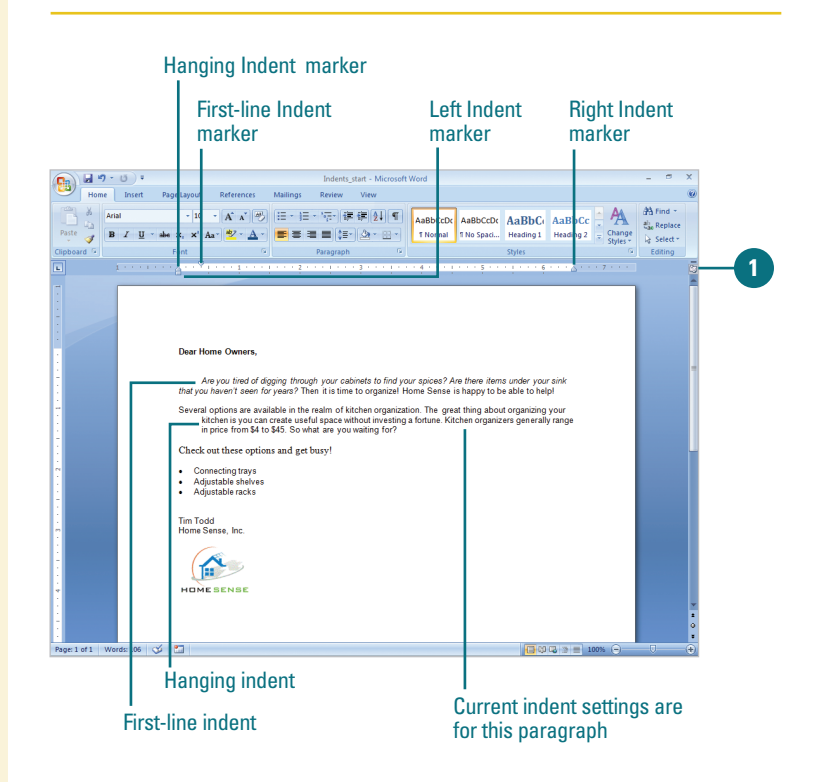

#### **Indent a Paragraph**

- Click the paragraph, or select multiple paragraphs to indent.
- Click the Home tab.
- Click the **Increase Indent** button or **Decrease Indent** button to move the paragraph right or left one-half inch.

#### **Did You Know?**

You can add line numbers to a document or page. Click the Page Layout tab, click the Line Numbers button, and then click Continuous, Restart Each Page, Restart Each Section, Suppress for Current Paragraph, or Line Numbering Options.

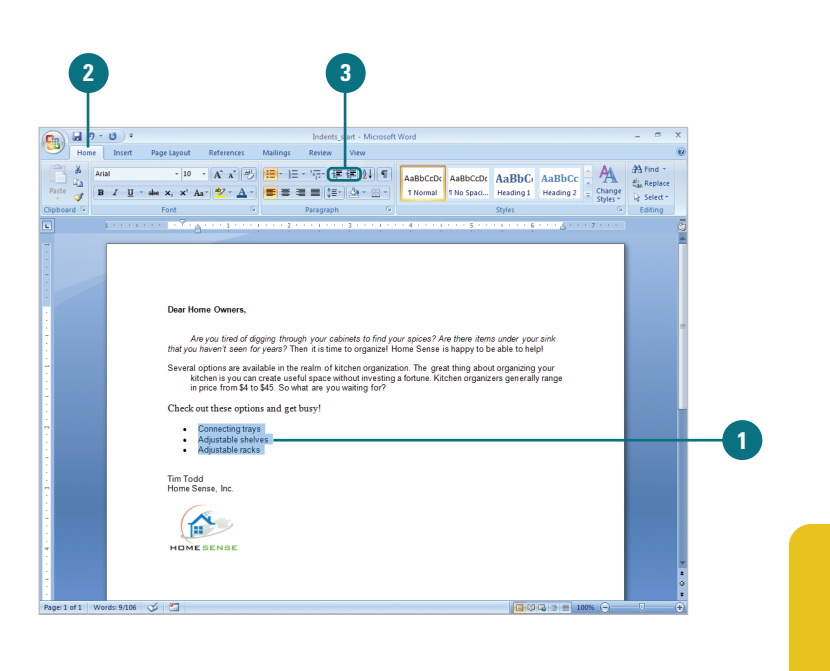

## Set Indentation Using the Tab Key

- Click the Office button, and then click Word Options.
- In the left pane, click Proofing, and then click AutoCorrect Options.
- Click the AutoFormat As You Type tab.
- Select the Set left- and first-indent with tabs and backspaces check box.
- Dick OK.

| orrect                                                                     |                                                                                           |                                     |
|----------------------------------------------------------------------------|-------------------------------------------------------------------------------------------|-------------------------------------|
| AutoF                                                                      | Format                                                                                    | Smart Tags                          |
| toCorrect                                                                  | Math AutoCorre                                                                            | ect AutoFormat As You Type          |
| e as you type                                                              |                                                                                           |                                     |
| Straight quote                                                             | s" with "smart quotes"                                                                    | Ordinals (1st) with superscript     |
| ractions (1/2)                                                             | with fraction characte                                                                    | er (1/2) 📝 Hyphens () with dash ()  |
| Bold* and _ita                                                             | alic_with real formattin                                                                  | 1g                                  |
| iternet and n                                                              | etwork paths with hyp                                                                     | erlinks                             |
|                                                                            |                                                                                           |                                     |
| as you type –                                                              |                                                                                           |                                     |
| Automatic bulle                                                            | ted lists                                                                                 | Automatic numbered lists            |
| order lines                                                                |                                                                                           | Tables                              |
| Juilt-in Heading                                                           | ; styles                                                                                  |                                     |
|                                                                            |                                                                                           |                                     |
|                                                                            |                                                                                           |                                     |
| natically as you                                                           | type                                                                                      |                                     |
| natically as you<br>Format beginni                                         | i type<br>ng of list item like the o                                                      | one before it                       |
| natically as you<br>Format beginni<br>Set left- and fir                    | i type<br>ng of list item like the o<br>rst-indent with tabs an                           | one before it<br>d backspaces       |
| natically as you<br>Format beginni<br>Set left- and fir<br>Define styles b | i type<br>ng of list item like the o<br>rst-indent with tabs an<br>ased on your formattir | one before it<br>d backspaces<br>19 |
| natically as you<br>Format beginni<br>Set left- and fir<br>Define styles b | i type<br>ng of list item like the o<br>rst-indent with tabs an<br>ased on your formattir | one before it<br>d badispaces<br>19 |
| natically as you<br>Format beginni<br>Set left- and fir<br>Define styles b | u type<br>ng of list item like the o<br>rst-indent with tabs an<br>ased on your formattir | one before it<br>d backspaces<br>1g |
| natically as you<br>Format beginni<br>Set left- and fir<br>Define styles b | i type<br>ng of list item like the o<br>st-indent with tabs an<br>ased on your formattir  | one before it<br>d backspaces<br>9  |
| natically as you<br>Format beginni<br>Set left- and fir<br>Define styles b | ı type<br>ng of list item like the c<br>st-indent with tabs an<br>ased on your formattir  | one before it<br>d backspaces<br>19 |
| natically as you<br>Format beginni<br>Set left- and fir<br>Define styles b | i type<br>ng of list item like the o<br>rst-indent with tabs an<br>ased on your formattir | one before it<br>d backspaces<br>ng |
| atically as you<br>iormat beginni<br>et left- and fir<br>lefine styles b   | i type<br>ng of list item like the o<br>'st-indent with tabs an<br>ased on your formattir | one before it<br>d badispaces       |

### Creating Bulleted and Numbered Lists

Microsoft Certified Application Specialist

WD07S-4.2.3

### **Create a Bulleted List**

- Click where you want to create a bulleted list.
- Click the Home tab.
- 3 Click the **Bullets** button arrow, and then select a bullet style.
- 4 Type the first item in your list, and then press Enter.
- 5 Type the next item in your list, and then press Enter.
- <sup>6</sup> Click the **Bullets** button, or press Enter again to end the list.

The best way to draw attention to a list is to format the items with bullets or numbers. You can even create multi-level lists. For different emphasis, change any bullet or number style to one of Word's many predefined formats. For example, switch round bullets to check boxes or Roman numerals to lowercase letters. You can also customize the list style or insert a picture as a bullet. If you move, insert, or delete items in a numbered list, Word sequentially renumbers the list for you.

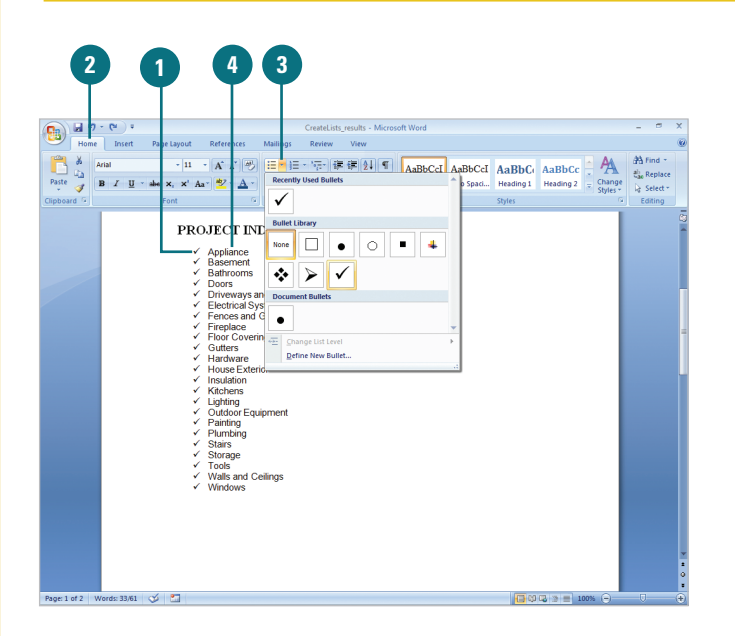

### **Create a Numbered List**

- 1 Click where you want to create a numbered list.
- Click the Home tab.
- Click the Numbering button arrow, and then select a numbering style.
- 4 Type the first item in your list, and then press Enter.
- 5 Type the next item in your list, and then press Enter.
- 6 Click the Numbering button, or press Enter again to end the list.

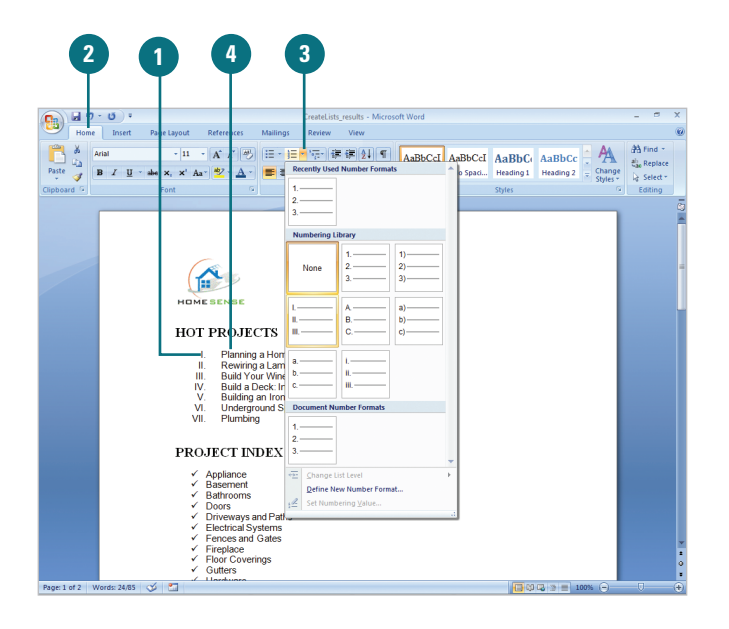

#### **Change Bullet or Number Styles**

- Select the list, and then click the Home tab.
- 2 Click the **Bullets** or **Numbering** button arrow.
- Click a predefined format, or click Define New Bullet or Define New Number Format.
- 4 To add a graphic bullet, click Symbol, Picture, or Font, and then select the picture you want.
- 5 Specify the alignment and any other formatting you want.
  - Dick OK.

### Create a Multi-Level Bulleted or Numbered List

- Start the list as usual.
- Press Tab to indent a line to the next level bullet or number, type the item, and then press Enter to insert the next bullet or number.
- Press Shift+Tab to return to the previous level bullet or number.
- 4 To format the multi-level list, select the list, click the Multi-Level List button on the Home tab, and then select a format.

### **Did You Know?**

You can quickly create a numbered list. Click to place the insertion point at the beginning of a line, type 1., press the Spacebar, type the first item, and then press Enter. Type the next line in the list or press Enter or Backspace to end the list.

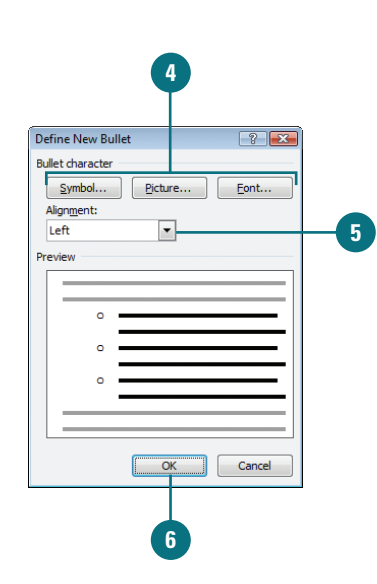

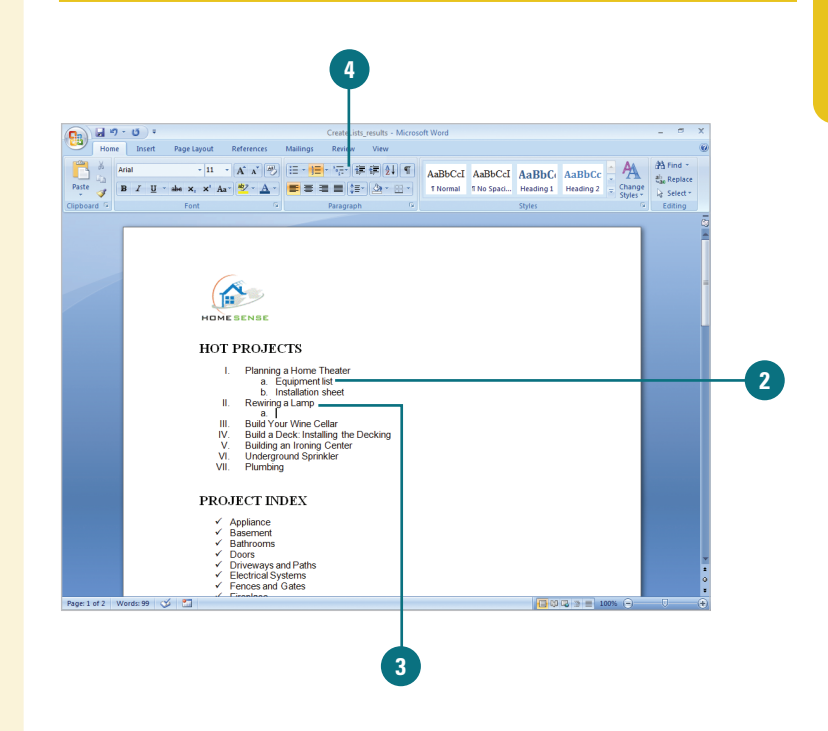

### Applying Borders and Shading

To enhance the appearance of the text in a paragraph, you can format it using the buttons in the Paragraph group on the Home tab. You can quickly add a border and shading to selected text. When you add a border, you can specify what sides you want to include or exclude. For example, you can add a border on just the top and the bottom and leave the sides open. Shading colors the background behind the selected text or paragraph. If you want to customize borders and shading by changing line style, color, and width preferences, you can make changes in the Borders and Shading dialog box.

### **Apply a Border**

- Select the paragraph text you want to format.
- 2 Click the **Home** tab.
- Click the Borders and Shading button arrow, and then click to select the border commands to add or remove a border.

#### 2 3 **9** - 16 - A A 田・田・福・伊 伊 伊 44 A AaBbCcI AaBbCcI AaBbCc AaBbCc al. Replac \*2 - A Heading 1 Heading 2 Bo Top Border Left Border Bight Borde No Border All Borders Border Outside Border + Inside Borders options Inside Horizor H Inside Vertical Border HOT PROJECTS Planning a Home Theater a. Equipment list b. Installation sheet Rewiring a Lamp a Horizontal Lin Draw Table View <u>G</u>ridline Borders and St a. Build Your Wine Cellar k: Installing the Dec ding an Ironing Cente lerground Sprinkler

### **Apply Paragraph Shading**

- Select the paragraph text you want to format.
- 2 Click the **Home** tab.
- Click the Shading button arrow, and then click to select the shading color you want to apply to the selected text.

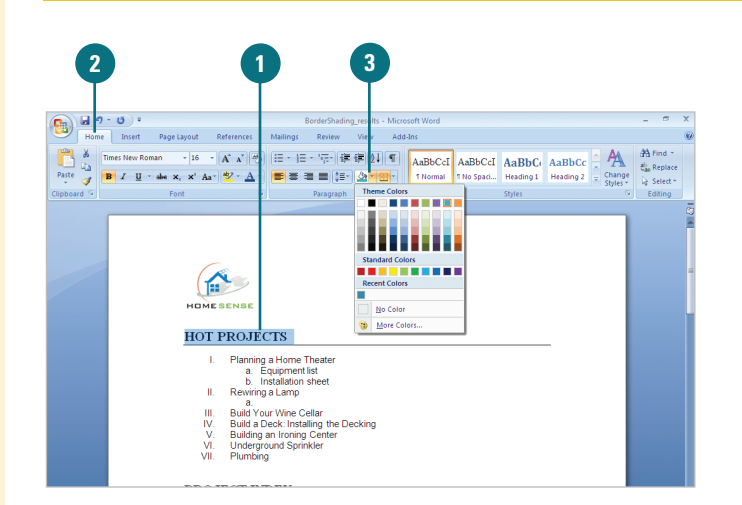

# Apply Paragraph Shading and Borders

- Select the paragraph text you want to format.
- 2 Click the **Home** tab.
- 3 Click the **Borders and Shading** button arrow, and then click **Borders and Shading**.
- 4 Click the **Borders** tab.
- 5 Click to select the type of Setting you want for your border.
- 6 Click to select the type of Style.
  - 7 Apply any other options you want.
- Look in the preview box to see the new border.
- 9 Click the **Shading** tab.
- Click to select the shading fill color you want to apply to your table.
- 1 Apply any other options you want.
- Look in the preview box to see the new shading color.
- 13 Click OK.

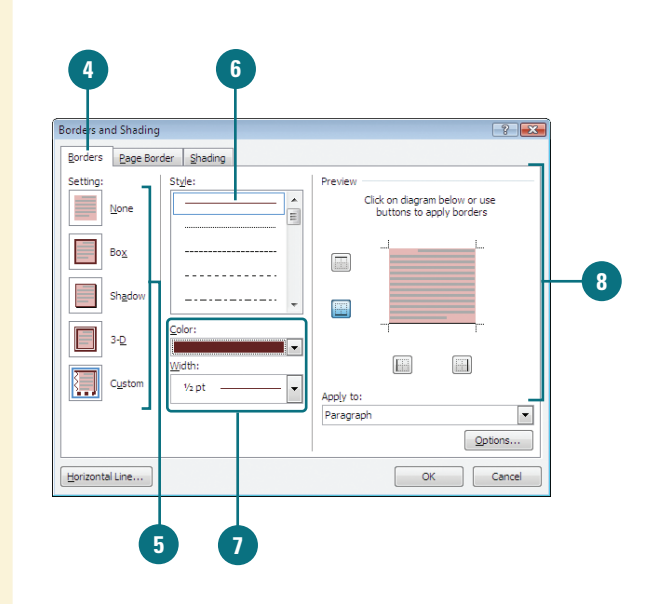

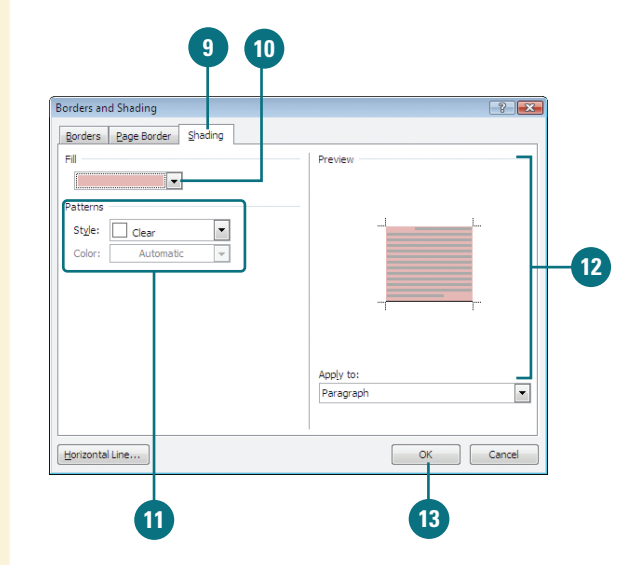

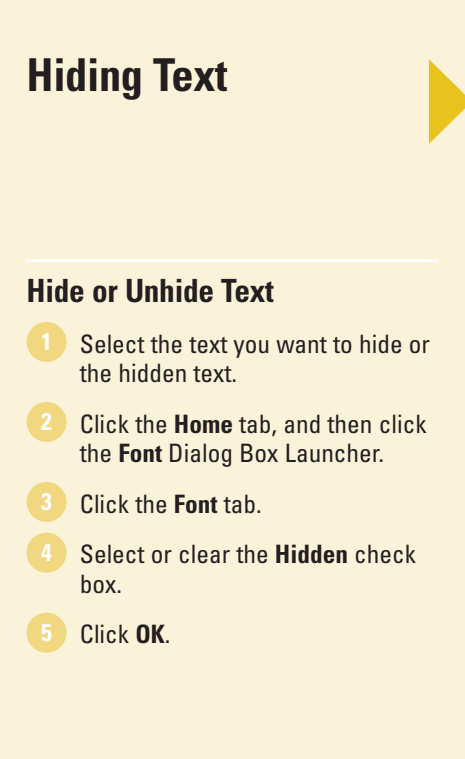

If you have confidential information in a document or text that you don't want others to see, you can hide the text. When you hide text, you can't view or print the text unless you select the Hidden Text option in the Word Options dialog box. When you display or print hidden text, the characters appear with a dotted lined underneath. Hiding text does not protect your text from being seen, but it does conceal it from others.

|                                |                         | 1                                  |
|--------------------------------|-------------------------|------------------------------------|
| Character Spacing              |                         |                                    |
| nt:                            | Font style:             | Size:                              |
| Headings                       | Bold                    | 18                                 |
| Headings<br>aency FB           | Regular /               | 11 ^                               |
| haroni                         | Bold Take               | 14                                 |
| gerian<br>ndalus               | * Boid Italic           | 18 *                               |
| nt color: Underl               | ine style: Underlin     | ne color:                          |
| Automatic 💌 (none              | ) 💌 AL                  | itomatic 👻                         |
| 5                              |                         |                                    |
| Strikethrough                  | Shado <u>w</u>          | Small caps                         |
| Double strikethrough 👘 📃       | Qutine                  | Al caps                            |
| Sugerscript                    | Emboss                  | ✓ Hidden                           |
| Subscript 📃                    | Engrave                 |                                    |
| w                              |                         |                                    |
| CUST                           | OMER SU                 | RVEY                               |
| ta tha baa dha thaan faat. Th  |                         |                                    |
| is the neading theme font. The | e current document ther | ne dennes which font will be used. |
|                                |                         |                                    |
| ult                            |                         | OK Cancel                          |
|                                |                         |                                    |

### **Display or Print Hidden Text**

- Click the Office button, and then click Word Options.
- 2 In the left pane, click **Display**.
- 3 Select the **Hidden text** check box.
- 4 Select the Print hidden text check box.
- 5 Click OK.

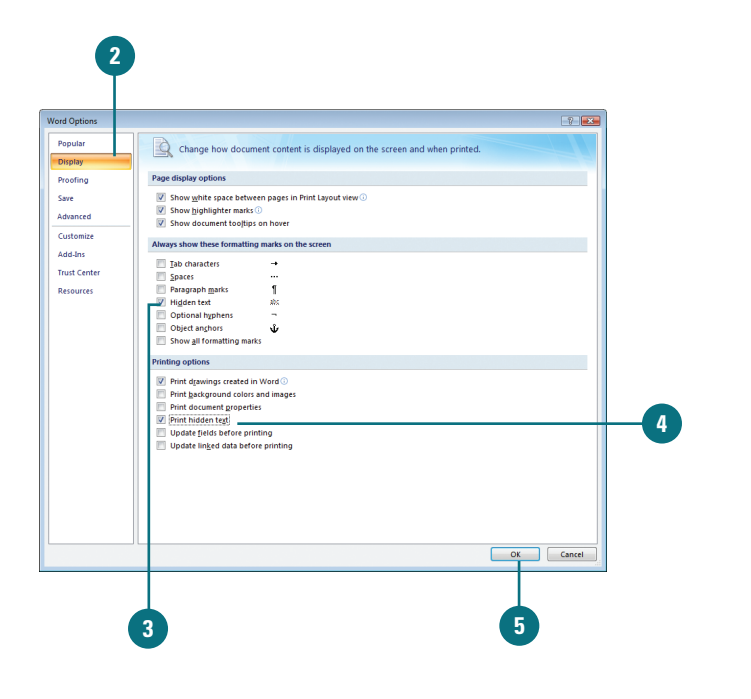